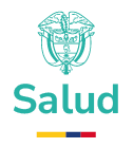

# LINEAMIENTOS GENERALES PARA RESPONDER AL ESTUDIO TÉCNICO Y DE LOS MECANISMOS DE AJUSTE DE RIESGO PARA EL CÁLCULO DE LA UPC, RECURSOS PARA GARANTIZAR LA FINANCIACIÓN DE LOS SERVICIOS Y TECNOLOGÍAS EN SALUD AÑO 2026

## Periodo de Estudio año 2024.

DIRECCION DE REGULACION DE BENEFICIOS, COSTOS Y TARIFAS DEL ASEGURAMIENTO EN SALUD.

Bogotá, Mayo de 2025

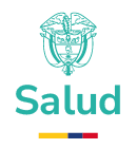

#### CONTENIDO

| 1. Nomenclatura y Abreviaturas                                                | 3   |
|-------------------------------------------------------------------------------|-----|
| 2. INTRODUCCIÓN                                                               | 4   |
| 3. GRUPOS DE CALIDAD                                                          | 5   |
| 4. CÓDIGOS DE INCONSISTENCIAS                                                 | . 7 |
| 5. PROCESO DE RETROALIMENTACIÓN 1                                             | 12  |
| 6. PASOS PARA RESPUESTA DE INCONSISTENCIAS 1                                  | 18  |
| - PASOS 1 AL 6 : 1                                                            | 8   |
| 7. Calidad C4_1: Derechos 2                                                   | 21  |
| 8. Calidad C4_2: Personas duplicadas por sexo y/o fecha de nacimiento         | 24  |
| 9. Calidad C4_3: Frecuencia (Más de 1000 actividades en un paciente) 2        | 25  |
| 10. Calidad C4_4: Valor (Más de 100.000.000 millones de pesos por paciente) 2 | 26  |
| 11. Calidad C4_5: Puerta de entrada (Dispensación Medicamentos) 2             | 28  |
| 12. Calidad C4_6: Puerta de entrada (Dispensación de insumo y dispositivos) 2 | 29  |
| 13. Calidad C5_1: Duplicados día 3                                            | 0   |
| 14. Calidad C5_3 Duplicados año 3                                             | 60  |
| 15. Calidad C5_4: Duplicados vida 3                                           | 51  |
| 16. Calidad C7_1: Dosis Máxima 3                                              | 32  |
| 17. Calidad C8_1: Valores Atípicos (Se verifican solamente Procedimientos     |     |
| Simples)                                                                      | 33  |
| 18. Calidad C9_1: Relación Procedimiento – Diagnostico                        | 33  |
| 19. Pasos para cargar los archivos de justificaciones y respuestas a las      |     |
| inconsistencias:                                                              | 34  |
| 20. SOPORTE TECNICO                                                           | 19  |

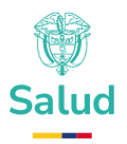

#### 1. NOMENCLATURA Y ABREVIATURAS

ATC - Sistema de Clasificación Anatómica, Terapéutica, Química.

BDUA - Base de Datos Única de Afiliados del Sistema General de seguridad.

**CIE-10** - Código internacional de enfermedades Versión 10.

**CUM** - Código Único de Medicamentos.

CUPS - Código Único de Procedimientos en Salud.

**EPS** - Entidad Promotora de Salud. EOC - Entidad Obligada a Compensar.

**PBS** - Plan de Beneficios de Salud, financiado con UPC.

NoPBS - No financiado por la UPC

**PISIS** - Plataforma institucional de transporte de información, corresponde a una plataforma para el intercambio de información del Sistema Integral de Información de la Protección Social (Sispro), la cual recibe los archivos y realiza un proceso de validación en cuanto a estructura de datos, definida a través de un anexo técnico junto con algunas reglas de validación de acuerdo a lo especificado en dicho anexo.

**REPS** - Registro Especial de Prestadores de Servicios de Salud

**SIREPS** - Plataforma que facilita la interacción e intercambio de información relacionada con los estudios que adelanta el Ministerio de Salud y Protección Social, a través de la Dirección de Regulación de Beneficios, Costos y Tarifas del Aseguramiento en Salud y las Entidades Promotoras de Salud y demás Entidades Obligadas a Compensar.

UPC - Unidad de pago por capitación

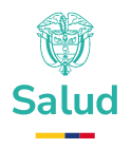

#### 2. INTRODUCCIÓN

La información que reportan las Entidades Promotoras de Salud y Entidades Obligadas a Compensar, de los servicios y tecnologías en salud, respalda el Estudio de Suficiencia y los Mecanismos de Ajuste de Riesgo para el cálculo de la Unidad de Pago por Capitación que garantiza los Servicios y Tecnologías en Salud a la población colombiana, entre otros estudios que adelanta el Ministerio de Salud y Protección Social.

Teniendo en cuenta lo anterior, corresponde a este ministerio asegurar la calidad de la información y que dé cuenta de una forma más aproximada de la realidad de la atención en salud y con ello poder garantizar una toma de decisiones objetiva y ajustada al contexto del país.

En este escenario, el presente documento expone las calidades que son aplicadas a la información reportada y los códigos de inconsistencia. Igualmente señala las instrucciones para que las entidades realicen el proceso de retroalimentación enviada por esta Dirección respecto a la información correspondiente al año 2024.

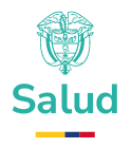

#### 3. GRUPOS DE CALIDAD

Los procesos de calidad que se aplicaran al estudio de suficiencia para el cálculo de la UPC de la vigencia 2024 se han conformado por grupos de calidad, tal como se muestra a continuación en la tabla 1:

Tabla 1. Estructura de calidades para la validación de información.

| Calidades                                                                                                    |
|----------------------------------------------------------------------------------------------------|
| <b>Grupo de calidad 1 – Estructura:</b> verifica la estructura del archivo del reporte que incluye la completitud de los campos y el cumplimiento del formato definido.                                                                                                    |
| <b>Grupo de calidad 2 – Contenido:</b> revisa que los contenidos de la información reportada correspondan a los dominios de datos y las tablas de referencia.                                                                                                    |
| <ul> <li>Grupo de calidad 3 – Cruzada: cruza dos o más columnas de la información reportada con las tablas de referencia:</li> <li>Tabla CIE-10 con edad y sexo</li> <li>Tabla CUPS con sexo, cobertura, ámbito de prestación del servicio, ámbito hospitalario días de estancia.</li> <li>Tabla CUM con cobertura</li> <li>Tabla de Prestadores reportados con N y C</li> </ul>                                                                                                    |
| <ul> <li>Grupo de calidad 4 - Personas: verifica en las personas:</li> <li>Derechos de los usuarios. Régimen Contributivo contra la base de compensación<br/>4023 y para el régimen subsidiado contra la Liquidación Mensual de Afiliados.</li> <li>Duplicados (sexo y fecha de nacimiento para la misma persona.</li> <li>Frecuencia (Más de 1000 actividades en un paciente).</li> <li>Valor (Más de 100 millones de pesos en un paciente).</li> <li>Puerta de entrada dispensación de medicamentos.</li> <li>Puerta de entrada dispensación de insumos y dispositivos</li> <li>Usuario con reporte de sexo diferente al que registra la BDUA.</li> </ul> |

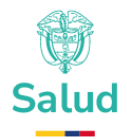

**Grupo de calidad 5 - Atenciones:** verifica las atenciones por usuario y su duplicidad en el tiempo de su prestación:

- Durante el día
- Durante el año

• En la Vida. Corresponde a la verificación de procedimientos únicos en la vida, que están

duplicados con respecto a la información histórica.

**Grupo de calidad 7 - Dosis máxima de dispensación:** verifica la cantidad dispensada de medicamento en relación con la dosis máxima teórica calculada para el mismo.

**Grupo de calidad 8 - Valores atípicos:** identifica los valores distantes del resto de los datos, con base en criterios paramétricos y no paramétricos.

**Grupo de calidad 9 – Relación CUPS-CIE-10:** Cruce CUPS con CIE-10. Verificación de la correspondencia del Procedimiento con el Diagnostico. Cruce con CIE-10.

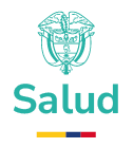

### 4. CÓDIGOS DE INCONSISTENCIAS

A continuación, se presentan las tablas que contienen la codificación para identificar las inconsistencias con su correspondiente descripción:

Tabla 2. Inconsistencias en Estructura – Grupo de Calidad 1.

| Código | Descripción                                                                               |
|--------|-------------------------------------------------------------------------------------------|
| C1_1   | El nombre del archivo presenta error en el encabezado SUF140ESUF                          |
| C1_2   | La fecha del nombre del archivo no es válida                                              |
| C1_3   | EI NIT de la ENTIDAD no corresponde                                                       |
| C1_4   | El código de la ENTIDAD en el registro de control no es válido                            |
| C1_5   | El rango de fecha no corresponde al periodo solicitado Registro control                   |
| C1_6   | El número de registros no coincide con el contenido total del archivo Registro<br>Control |
| C1_7   | Tipo de identificación no cumple con la estructura                                        |
| C1_8   | Número de identificación no cumple con la estructura                                      |
| C1_9   | Fecha de nacimiento no cumple con la estructura                                           |
| C1_10  | Sexo no cumple con la estructura                                                          |
| C1_11  | Código de municipio no cumple con la estructura                                           |
| C1_12  | Diagnóstico principal no cumple con la estructura                                         |
| C1_13  | Diagnóstico relacionado no cumple con la estructura                                       |
| C1_14  | Fecha de prestación del servicio no cumple con la estructura                              |
| C1_15  | Código del procedimiento no cumple con la estructura                                      |
| C1_16  | Ámbito de prestación del servicio no cumple con la estructura                             |
| C1_17  | Forma de reconocimiento no cumple con la estructura                                       |
| C1_18  | Días de estancia no cumple con la estructura                                              |
| C1_19  | Valor del procedimiento no cumple con la estructura                                       |
| C1_20  | Valor de cuota moderadora no cumple con la estructura                                     |
| C1_21  | Valor de copago no cumple con la estructura                                               |

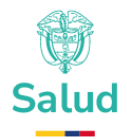

| Código | Descripción                                                                      |
|--------|----------------------------------------------------------------------------------|
| C1_22  | Código de prestador no cumple con la estructura                                  |
| C1_23  | Código CUM no cumple con la estructura                                           |
| C1_24  | Cantidad dispensada no cumple con la estructura                                  |
| C1_25  | Código del procedimiento NO incluido en PBS no cumple con la estructura          |
| C1_26  | Código de Medicamento NO incluido en el PBS, no cumple con la estructura         |
| C1_27  | El Código de Medicamento incluido en el PBS (ATC), no cumple con la estructura   |
| C1_28  | Concentración del medicamento no cumple con la estructura                        |
| C1_29  | Unidad de concentración del medicamento, no cumple con la estructura             |
| C1_30  | Forma Farmacéutica del medicamento, no cumple con la estructura                  |
| C1_31  | Unidad de medida de la dispensación del medicamento, no cumple con la estructura |
| C1_32  | Cantidad del medicamento incluido en el PBS no cumple con la estructura          |
| C1_33  | Fecha de pago no cumple con la estructura                                        |
| C1_34  | Valor pagado no cumple con la estructura                                         |
| C1_35  | El número de la factura no cumple con la estructura                              |
| C1_36  | Código del insumo no cumple con la estructura                                    |
| C1_37  | Cantidad de insumos suministrados no cumple con la estructura                    |
| C1_38  | Días de tratamiento no cumple con la estructura                                  |
| C1_39  | Valor medicamento NO PBS no cumple con la estructura                             |
| C1_42  | Código Forma Farmacéutica no válido                                              |
| C1_43  | Documento no válido                                                              |
| C1_44  | Código Dosis Unidad Medida                                                       |

Tabla 3. Inconsistencias - Grupo de Calidad 2.

| Código | Descripción                        |
|--------|------------------------------------|
| C2_2   | Tipo de identificación no válido   |
| C2_3   | Número de identificación no válido |
| C2_4   | Fecha de nacimiento no válida      |

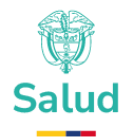

| Código | Descripción                                 |
|--------|---------------------------------------------|
| C2_5   | Sexo no válido                              |
| C2_6   | Código de municipio no válido               |
| C2_9   | Fecha de prestación del servicio no válida  |
| C2_11  | Ámbito de prestación del servicio no válido |
| C2_12  | Forma de reconocimiento no válida           |
| C2_13  | Los días de estancia no son válidos         |
| C2_14  | Valor del servicio no válido                |
| C2_15  | Valor de cuota moderadora no válido         |
| C2_16  | Valor de copago no válido                   |
| C2_19  | Cantidad dispensada no válida               |
| C2_29  | El número de la factura no es válido        |
| C2_30  | Código del insumo, no válido                |
| C2_34  | El total de días de estancia supera los 365 |
| C2_36  | Comprueba fallecidos contra BDUA            |

### Tabla 4. Inconsistencias - Grupo de Calidad 3

| Código | Descripción                                                             |
|--------|-------------------------------------------------------------------------|
| C3_1   | Cruce CIE10 – SEXO no válido - Diagnóstico Principal                    |
| C3_2   | Cruce CIE10 – SEXO no válido - Diagnóstico Relacionado                  |
| C3_3   | El valor debe ser mayor que cero cuando la forma de reconocimiento es S |
| C3_4   | Cruce CIE10 – Rango EDAD no válido - Diagnóstico Principal              |
| C3_5   | Cruce CIE10 – Rango EDAD no válido - Diagnóstico Relacionado            |
| C3_6   | Cruce CUPS PBS – SEXO no válido                                         |
| C3_7   | Cruce CUPS – AMBITO no válido                                           |
| C3_8   | Procedimiento hospitalario debe tener días de estancia mayor que cero   |
| C3_9   | Valor no cumple con artículo tecnologías NoPBS financiadas UPC          |
| C3_10  | El código no hace parte del PBS                                         |
| C3_11  | El código hace parte del PBS                                            |
| C3_12  | Código de prestador no válido                                           |
| C3_13  | Código CUM PBS no válido                                                |

### www.minsalud.gov.co

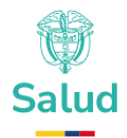

| Código | Descripción                                                          |
|--------|----------------------------------------------------------------------|
| C3_14  | Fecha de prestación del servicio no válida                           |
| C3_15  | Código forma farmacéutica del medicamento, no válido                 |
| C3_16  | Concentración del medicamento incluido en el PBS no válida           |
| C3_17  | Código unidad de medida dispensación del medicamento, no válido      |
| C3_18  | Fecha de nacimiento no válida                                        |
| C3_20  | Código del procedimiento PBS no válido                               |
| C3_21  | Código NO PBS no válido                                              |
| C3_22  | El diagnóstico principal no válido                                   |
| C3_23  | El diagnóstico relacionado no válido                                 |
| C3_24  | Cruce CUPS NOPBS – SEXO no válido                                    |
| C3_25  | Cruce CUPS no PBS – AMBITO no válido                                 |
| C3_26  | Cruce CUPS – Rango EDAD no válido - Diagnóstico Relacionado          |
| C3_27  | El ámbito no es acorde con la actividad diferencial                  |
| C3_28  | La forma de reconocimiento no es acorde con la actividad diferencial |
| C3_29  | El diagnóstico principal no es acorde con la actividad diferencial   |
| C3_30  | El Diagnóstico Relacionado no es acorde con la actividad diferencial |
| C3_31  | El Diagnóstico Relacionado no es acorde con la actividad diferencial |
| C3_32  | El copago no aplica para actividades diferenciales                   |
| C3_33  | La cuota moderadora no aplica para actividades diferenciales         |

### Tabla 5. Inconsistencias - Grupo de Calidad 4

| Código | Descripción                                                                       |
|--------|-----------------------------------------------------------------------------------|
| C4_1   | La persona no se encuentra en la base poblacional                                 |
| C4_2   | El usuario está reportado con diferente sexo, fecha de nacimiento                 |
| C4_3   | El usuario supera 1000 actividades por año                                        |
| C4_4   | El usuario supera los \$100 millones en el año                                    |
| C4_5   | El usuario recibió dispensación de medicamentos sin registro de<br>procedimientos |

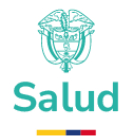

| Código | Descripción                                                               |
|--------|---------------------------------------------------------------------------|
| C4_6   | El usuario recibió dispensación de insumos sin registro de procedimientos |

### Tabla 6. Inconsistencias - Grupo de Calidad 5

| Código | Descripción                                                                        |
|--------|------------------------------------------------------------------------------------|
| C5_1   | El procedimiento no puede ser realizado más de una vez al día al mismo<br>paciente |
| C5_3   | El procedimiento no puede ser realizado más de una vez al año al mismo paciente    |
| C5_4   | El procedimiento no puede ser realizado más de una vez en la vida del paciente     |

### Tabla 7. Inconsistencias - Grupos de Calidades 7, 8 y 9

| Código | Descripción                                                                       |
|--------|-----------------------------------------------------------------------------------|
| C7_1   | La dosis suministrada supera el número máximo de unidades diarias por<br>paciente |
| C8_1   | Valores atípicos                                                                  |
| C9_1   | Cruce Procedimiento – Diagnóstico no válido                                       |

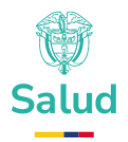

#### 5. PROCESO DE RETROALIMENTACIÓN

A continuación, se detallan los pasos del proceso de retroalimentación:

#### Pasos para descargar los archivos de retroalimentación:

Para la descarga de los archivos de retroalimentación debe utilizar el aplicativo SIREPS, siga los siguientes pasos para descargar los archivos planos

#### - PASO 1 Ingrese a SIREPS:

Utilice un computador con internet y ejecute el browser de su preferencia (Chrome. FireFox, Edge), y abra el siguiente link:

https://mivoxpopuli.minsalud.gov.co/Suficiencia/frm/logica/home

Deberá visualizar la siguiente pantalla:

| SIREPS | VIDA        | Inicio | Processie | Information Suficiencia                                                                       | 📕 Ingenar (                            |
|--------|-------------|--------|-----------|-----------------------------------------------------------------------------------------------|----------------------------------------|
|        |             |        |           |                                                                                               |                                        |
|        |             |        |           | 1                                                                                             | _                                      |
|        |             |        |           | Bienvenido a SIREPS                                                                           | 200                                    |
|        |             |        |           | Reporte información de prestaciones de salud de forma integrada, fácil y                      | ~~~~~~~~~~~~~~~~~~~~~~~~~~~~~~~~~~~~~~ |
|        |             |        |           | sencilla solamente debe seleccionar la solicitud que desee reportar y el<br>sistema lo guiará | 0000/                                  |
|        |             |        |           | 1                                                                                             |                                        |
| E.C.   |             |        |           |                                                                                               |                                        |
|        | 1 Alexandre |        | 1         |                                                                                               | 2015                                   |

Solicitudes de información

Indicando que esta en el sistema de información SIREPS.

#### - PASO 2 Inicie sesión con su usuario y contraseña:

Para realizar transacciones en SIREPS debe utilizar su usuario y contraseña, para ello diríjase en la parte superior derecha de la ventana, y de clic en el icono ingresar:

### 💄 Ingresar |

A continuación, el sistema despliega una ventana para que ingrese sus credenciales:

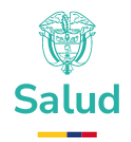

| Iniciar sesión 🛛                                                                                               |  |  |  |  |  |
|----------------------------------------------------------------------------------------------------|--|--|--|--|--|
| Iniciar sesión                                                                                                 |  |  |  |  |  |
| Ingrese los datos de su usuario y contraseña. Esta información fue enviada al correo<br>electrónico de su EPS. |  |  |  |  |  |
|                                                                                                    |  |  |  |  |  |
| Usuario:                                                                                                    |  |  |  |  |  |
| 892200015                                                                                                    |  |  |  |  |  |
| Contraseria:                                                                                                   |  |  |  |  |  |
| ¿Olvidó su contraseña?                                                                                         |  |  |  |  |  |
| Ingresar                                                                                                    |  |  |  |  |  |
|                                                                                                    |  |  |  |  |  |
|                                                                                                    |  |  |  |  |  |

Ingrese la información y oprima el botón ingresar.

#### - PASO 3 Seleccione el régimen que desea consultar:

Si los datos de acceso son correctos el sistema le despliega una ventana emergente para que seleccione el régimen de la EAPB que desea consultar:

| CCF de Sucre COMFASUCRE           | × |
|-----------------------------------|---|
| CCF de Sucre COMFASUCRE           |   |
|                                   |   |
|                                   |   |
| Seleccione el régimen a reportar: |   |
| CCF033 - S Subsidiado 🗸           |   |
|                                   |   |
| Seleccionar régimen               |   |
|                                   |   |
|                                   |   |
|                                   | _ |

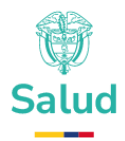

Seleccione de la lista la EAPB pertinente, y oprima el botón seleccionar régimen.

#### - PASO 4 Diríjase a la sección de retroalimentación:

En la parte inferior de SIREPS podrá visualizar los requerimientos de información que se encuentran vigentes:

|                                                                                                    | Solicitudes de información                                                                                                    |                                                                                                    |
|----------------------------------------------------------------------------------------------------|----------------------------------------------------------------------------------------------------|----------------------------------------------------------------------------------------------------|
| Información Suficiencia<br>Dirigido a: Entidades Promotoras de Salud-EPS y Entidades Obligadas a<br>Compensar-EOC | E<br>Informacion Régimen Contributivo y Subsidiado<br>Vigencia 2023<br>Dirigido a: Entidades Promotoras de Salud-EPS y Entidades Obligadas a | Informacion Régimen Contributivo y Subsidiado<br>Vigencia 2023<br>Dirigido a: Entidades Promotoras de Salud-EPS y Entidades Obligadas a |

Busque la solicitud de información que se llama "Información Suficiencia" y oprima el botón reportar:

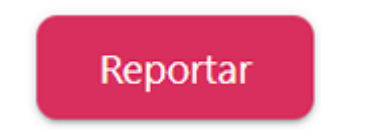

Visualizar la pantalla de inicio del proceso de Suficiencia:

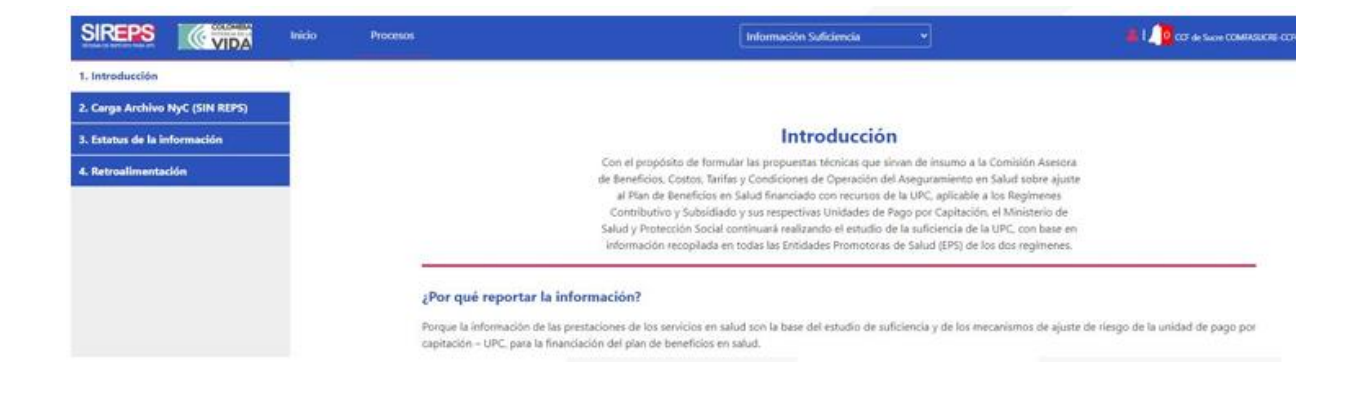

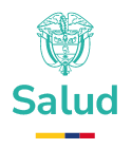

En la parte izquierda tiene acceso al menú con las opciones, seleccione el numeral:

#### "4. Retroalimentación"

| 4. Retroalimentación |  |
|----------------------|--|
|                      |  |
|                      |  |
|                      |  |

#### - PASO 5 Descargue el archivo que necesita:

Una vez dentro de la funcionalidad de retroalimentación encontrará una lista con TODOS los archivos dispuestos por el ministerio para su EAPB:

| SIREPS               | VIDA           | Inicio | Procesos    |                                                |             | Info           | rmación Suficier           | ncia                          | •                           |                           |           | 📕 l 🧾 CCF de Sucre COMIN        | SUCRE-CCF013 - 5 Subv        |
|----------------------|----------------|--------|-------------|------------------------------------------------|-------------|----------------|----------------------------|-------------------------------|-----------------------------|---------------------------|-----------|---------------------------------|------------------------------|
| 1. Introducción      |                |        |             |                                                |             |                |                            |                               |                             |                           |           |                                 |                              |
| 2. Carga Archivo N   | łyC (SIN REPS) |        |             |                                                |             |                |                            |                               |                             |                           |           |                                 |                              |
| 3. Estatus de la inf | formación      |        |             |                                                |             | R              | etroalim                   | entació                       | ón                          |                           |           |                                 |                              |
| 2. Retroalimentaci   | ón             | -      |             | Una vez realizad                               | do el proc  | eso de va      | lidación, se disp          | onen los arc                  | hivos que pret              | entan inconsiste          | ncias     |                                 |                              |
|                      |                |        |             |                                                |             |                | Archivo s                  | in descarga                   |                             |                           |           |                                 |                              |
|                      |                |        |             |                                                |             | Ar             | Archivo<br>chivo con respu | descargado<br>iesta y/o justi | ficación                    |                           |           |                                 |                              |
|                      |                |        |             |                                                |             | _              |                            |                               |                             |                           |           |                                 |                              |
|                      |                |        | Tipo        | Archivo                                        | e<br>Lineas | Valor<br>Total | Justificación              | Fecha<br>Descarga             | Fecha<br>Carga<br>Respuesta | # Lineas<br>Justificación | Descargar | Cargar Archivo                  | Valor Total<br>Justificación |
|                      |                |        | Justificad  | en C41_SUF140ESUF20240130N2000901543761501.bd  | 1.199       | 5              |                            | 30/05/2024<br>8:24:35 p. m.   |                             |                           | Descargar | Cargar Haestros / Justificación |                              |
|                      |                |        | Justificad  | m C42_SUF140ESUF20240130N000901543761501.bt    | 1.079       |                |                            |                               |                             |                           | Descargar | Cargar Maestros / Justificación |                              |
|                      |                |        | Sustificad  | e C40_SUF140ESUF20240130N0000901543761501.54   | 30          | \$             |                            | 30/05/2024<br>8:24:54 p. m.   |                             |                           | Descargar | Cargar Haestros / Justificación |                              |
|                      |                |        | Justificaci | m C45_SUF140ESUF20240130N0000901543761501.bd   | 18.805      | 5              |                            | 30/05/2024<br>8:25:28 p. m.   |                             |                           | Descargar | Cargar Haestros / Sustilicación |                              |
|                      |                |        | Justificad  | w C46_SUF140ESUF20240130N000901543761501.bd    | 7.776       | \$             |                            |                               |                             |                           | Descargar | Cargar Haestros / Justificación |                              |
|                      |                |        | Justificad  | w CS1_SUF140ESUF20240130N000901540761501.bd    | 878         | \$             |                            |                               |                             |                           | Descargar | Cargar Haestros / Justificación |                              |
|                      |                |        | Justificad  | c33_SUF140ESUF20240130N000901543761501.54      | 10.838      | \$             |                            | 30/05/2024<br>8:25:11 p. m.   |                             |                           | Descargar | Cargar Haestros / Justificación |                              |
|                      |                |        | Justificad  | w C54_SUF140ESUF20240130N000901540761501.bd    | 314         | \$             |                            |                               |                             |                           | Descargar | Cargar Maestros / Justificación |                              |
|                      |                |        | Test for an | . CT1 -D IE14100 IE2014/11/0010001/5412510/1 M | 417         |                |                            |                               |                             |                           | Descenar  | Conser Manetres / Instificación |                              |

Los archivos se visualizan utilizando el siguiente semáforo:

Archivo sin descarga Archivo descargado Archivo con respuesta y/o justificación

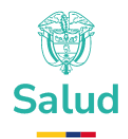

Ubíquese en el registro del archivo que desea descargar, y oprima el botón descargar que se encuentra en la parte derecha de la tabla:

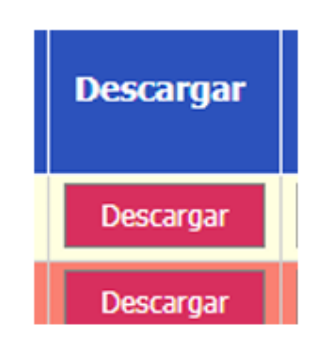

SIREPS le despliega una ventana indicando el nombre del archivo que acaba de seleccionar:

| escargar Retroalimentació | n                                              |  |  |  |  |  |
|---------------------------|------------------------------------------------|--|--|--|--|--|
| Archivo Retroalimentació  | n: C41_SUF140ESUF20240130NI000901543761S01.txt |  |  |  |  |  |
| Número Líneas:            | 1.199                                          |  |  |  |  |  |
| Valor Total:              | \$                                             |  |  |  |  |  |
| Descargar Archivo         |                                                |  |  |  |  |  |
| Cerrar                    |                                                |  |  |  |  |  |

Oprima el botón descargar archivo, y luego seleccione la ubicación en su PC en donde va a almacenar la información:

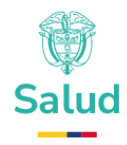

| → 一个                                                                                                    | e equipo > Documentos > DescargaiPrintras >                                                                                                    |                                                                                                    | ~                                                                                                    | 0 0                                                                | Buscar en DescargesPriebas |
|----------------------------------------------------------------------------------------------------|----------------------------------------------------------------------------------------------------|----------------------------------------------------------------------------------------------------|----------------------------------------------------------------------------------------------------|--------------------------------------------------------------------|----------------------------|
| rganizar 👻 Nueva ca                                                                                                    | rpeta                                                                                                    |                                                                                                    |                                                                                                    |                                                                    | l=: ▼ (                    |
| Dropbox  dropbox.cache  . 1. Personal  2. Tobajo  3. Zoraya  4. Jacobo  5. Instaladores  6. Daniel  OneDrive - Persor  Este equipo  Descorgas | Nombre<br>C43_SUF140ESUF20240130N400090154376<br>C45_SUF140ESUF20240130N400090154376<br>C51_SUF140ESUF20240130N400090154376<br>C51_SUF140ESUF20240130N400090154376<br>T2_SUF140ESUF20240130N4000901543761 | Fecha de modificación<br>30/05/2024 20/24<br>30/05/2024 20/25<br>30/05/2024 20/25<br>30/05/2024 20/25<br>30/05/2024 20/25<br>30/05/2024 20/25 | Tipo<br>Carpeta comprimi<br>Carpeta comprimi<br>Carpeta comprimi<br>Carpeta comprimi<br>Carpeta comprimi<br>Carpeta comprimi | Tamato<br>1 KB<br>202 KB<br>154 KB<br>3 KB<br>4.162 KB<br>8.281 KB |                            |
| Nombrei 641.5                                                                                                    | UF14025UF20240130N1000901543761501.ap                                                                                                    |                                                                                                    |                                                                                                    |                                                                    |                            |
| Tipa: Archiv                                                                                                    | ro WinRAR ZIP (*.rip)                                                                                                    |                                                                                                    |                                                                                                    |                                                                    |                            |

Una vez descargado el archivo oprima el botón cerrar, su registro debe cambiar a color amarrillo indicando que el proceso fue correcto.

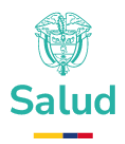

#### 6. PASOS PARA RESPUESTA DE INCONSISTENCIAS

#### - PASO 1:

Revisar los archivos maestros para identificar las inconsistencias que tiene cada registro.

En cada línea de registro se presenta la siguiente información:

a. Todas las variables de la estructura original del registro reportado por la entidad según el tipo de registro,

- b. El código de la ENTIDAD,
- c. El nombre del archivo en el cual la entidad reportó el registro,
- d. Los códigos de inconsistencia que tiene cada registro,

#### - PASO 2:

- Para dar respuesta a las inconsistencias, debe modificar el archivo maestro cambiando el dato erróneo por el correcto en cada registro.

- Construir un archivo con la estructura definida para cada tipo de registro en la solicitud de información, conservando el campo "Llave Ministerio" (No se aceptarán registros con numeración diferente a la suministrada por el Ministerio). Este archivo NO tiene registro control ni encabezado.

- Estos archivos deben generarse en formato texto (extensión TXT), utilizando como separador el símbolo "punto y coma" (;).
- Se debe conservar la columna del código de la entidad.

#### - PASO 3:

Para las inconsistencias correspondientes a la Calidad 4 en adelante debe construirse un archivo de justificación conforme a las instrucciones definidas en este documento para cada calidad.

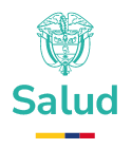

#### - PASO 4:

Cargar en la plataforma SIREPS los archivos correspondientes a los maestros ajustados conforme al Paso 2 y las justificaciones del Paso 3.

# Recuerde que los ajustes realizados en los archivos de justificación deben realizarse en el maestro, de lo contrario no será aceptado el registro.

La estructura del archivo maestro que la entidad envía como respuesta es la misma de la solicitud de información, más el "código de la ENTIDAD" y el campo "Llave Ministerio" enviados, es decir, estos no se suprimen ni se modifican, ellos sirven de llave para validar los datos; de modificarse alguno la entidad perderá el registro dado que se pierde la coherencia con lo enviado por el Ministerio.

Adicionalmente estos archivos no requieren registro de control, la entidad devolverá el archivo sin las columnas:

- NOMBRE\_ARCHIVO,
- CONSECUTIVO,
- MENSAJE\_ERROR.

Para la denominación, estos archivos se deben bautizar de la siguiente manera:

#### R\_E\_T2\_SUF140ESUFAAAAMMDDNI00099999999990.1.

Donde **T2**, **T3**, **T5**, **T6**, **T8** o **T9** corresponderán al tipo de información contenida en el archivo.

Ejemplo - Registro enviado para corrección:

#### 2;EPS123;153538;TI;1001446866;2003-01-16;M;05237;N433;N433;2022-0112;631302;A;S;0;153120;0;0;050010426001;N80187916;SUF140ESUF202212 31NI0009010974 73C01;/C3\_7,/C3\_12,/C4\_1,/C5\_1

De acuerdo con el ejemplo se presentaron las siguientes inconsistencias:

C3\_7: Cruce CUPS – AMBITO no válido

C4\_1: La persona no se encuentra en la base poblacional,

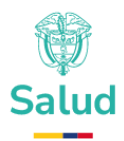

C5\_1: El procedimiento no puede ser realizado más de una vez al día al mismo paciente,

Para este caso en el registro que se encuentra en el archivo maestro se debe:

- 1. Reemplazar el ámbito por el correcto, de acuerdo con la atención prestada.
- 2. Verificar y ajustar el código del prestador
- 3. El tipo y número de documento se debe ajustar para el ejemplo como "cambio de documento por ascenso de TI a CC"
- 4. Verificar y ajustar el tipo y número de documento en el maestro y en el archivo C4\_1\_EPS123\_R.txt
- 5. En cuanto al duplicado, una vez verificados los registros en el sistema de información de la EPS, y para el ejemplo son válidos, se decide unificar a un sólo registro, entonces debe ajustar el valor en el archivo maestro y eliminar los registros no válidos. (tenga en cuenta que este valor no puede superar la suma de los registros sumados).
- 6. Realizar la justificación con la estructura indicada en este documento para la Calidad 4\_1 y posteriormente cargar este archivo la plataforma SIREPS,
- 7. Construir el archivo maestro con la estructura definida para cada tipo de registro, conservando el campo "Llave Ministerio". Este archivo no tiene registro control. El formato es .TXT utilizando el separador punto y coma (;). cargar este archivo la plataforma SIREPS.

#### - PASO 5:

Momento para cargar los archivos de los prestadores que no se encuentran en el Registro Especial de Prestadores - REPS y la entidad los reporta con número de cédula CC o NIT. (En la solicitud de información, podrá encontrar la estructura para construcción de este archivo.)

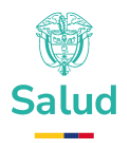

#### - PASO 6:

Para las inconsistencias observadas en los grupos de calidad 4 en adelante, debe justificar cada una de ellas, completando las columnas que tienen valores NULL en el archivo enviado, es decir, los campos que aparecen en verde en este instructivo.

Este paso es la base para la actualización de los archivos maestros, ya que una modificación no justificada en este paso difícilmente podrá ser tenida en cuenta; los archivos de justificación deberán guardarse en formato archivo plano con extensión **txt**, utilizando como separador de campo el símbolo punto y coma (;), conforme a la estructura que se indica a continuación y conservando los encabezados:

#### 7. Calidad C4\_1: Derechos

Recibirán un archivo denominado **C4\_1\_EPS123\_R.txt** con las siguientes características:

| Cód. EPS | Nit EPS   | Tipo de<br>Identificación | Número de<br>identificación | Total de<br>actividades | Total valor<br>actividades | Total valor<br>cuota<br>moderadora | Total valor<br>copago | Código<br>inconveniente | Valor1 | Valor2 |
|----------|-----------|---------------------------|-----------------------------|-------------------------|----------------------------|------------------------------------|-----------------------|-------------------------|--------|--------|
| EPS123   | 900123456 | п                         | 1011099xx                   | 1                       | 68.865                     | 0                                  | 0                     |                         |        |        |
| EPS123   | 900123456 | MS                        | 13125xxx                    | 7                       | 122.664                    | 4100                               | 0                     |                         |        |        |
| EPS123   | 900123456 | п                         | 1095802xx                   | 12                      | 209.040                    | 4100                               | 0                     |                         |        |        |
| EPS123   | 900123456 | MS                        | 10903688x                   | 2                       | 177.750                    | 4100                               | 0                     |                         |        |        |

Para realizar la justificación de esta calidad tenga en cuenta las codificaciones que aparecen en las siguientes tablas para cada uno de los regímenes:

| Tabla 7. Códigos de inconveniente | e para Régimen Contributivo. |
|-----------------------------------|------------------------------|
|-----------------------------------|------------------------------|

| Descripción<br>Inconveniente                      | Código<br>Inconveniente | Valor 1                                                                              | Valor 2                                                    |
|---------------------------------------------------|-------------------------|--------------------------------------------------------------------------------------|------------------------------------------------------------|
| Cobertura por<br>periodo de<br>Protección laboral | 10                      | Mes y año (mm-aaaa)<br>hasta cuando se<br>benefició de la<br>cobertura laboral (Ej.; | Mes y año (mm-<br>aaaa) de último<br>periodo<br>compensado |

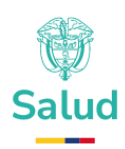

| Descripción<br>Inconveniente                                             | Código<br>Inconveniente | Valor 1                                                                                                    | Valor 2                                                                                               |
|--------------------------------------------------------------------------|-------------------------|----------------------------------------------------------------------------------------------------|----------------------------------------------------------------------------------------------------|
|                                                                          |                         | 05-2022 para referirse<br>a mayo de 2022)                                                                                            |                                                                                                    |
| Cobertura por<br>periodos de<br>urgencias                                | 20                      | Mes y año (mm-aaaa)<br>en el que tenía<br>únicamente cobertura<br>por urgencias (Ej.; 06-<br>2022 para referirse a<br>junio de 2022) | Mes y año (mm-<br>aaaa) de último<br>periodo<br>compensado                                            |
| Atención de<br>servicios por orden<br>judicial                           | 25                      | Número de sentencia<br>o expediente y fecha                                                                                          | Proferida por:<br>juzgado, corte,<br>tribunal, etc.                                                   |
| Afiliado en mora por<br>no pago del<br>empleador                         | 30                      | Mes y año (mm-aaaa)<br>de último periodo<br>compensado del año<br>en estudio                                                         | NULL                                                                                                  |
| Afiliado en empresa<br>con ley 550                                       | 50                      | Mes y año (mm-aaaa)<br>de último periodo<br>compensado del año<br>en estudio                                                         | NULL                                                                                                  |
| Cambio documento:<br>Por recién nacido<br>registrado con<br>cédula madre | 80                      | Tipo identificación<br>corregido con el cual<br>fue compensado en el<br>periodo en estudio                                           | Número de<br>identificación<br>corregido con el<br>cual fue<br>compensado en el<br>periodo de estudio |
| Cambio documento:<br>Ascenso de RC a TI<br>o de TI a CC                  | 81                      | Tipo identificación<br>corregido con el cual<br>fue compensado en el<br>periodo en estudio                                           | Número de<br>identificación<br>corregido con el<br>cual fue<br>compensado en el<br>periodo de estudio |
| Cambio documento:<br>Corrección en tipo o<br>número                      | 82                      | Tipo identificación<br>corregido con el cual<br>fue compensado en el<br>periodo en estudio                                           | Número de<br>identificación<br>corregido con el<br>cual fue                                           |

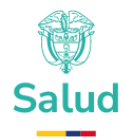

| Descripción<br>Inconveniente | Código<br>Inconveniente | Valor 1 | Valor 2                                |
|------------------------------|-------------------------|---------|----------------------------------------|
|                              |                         |         | compensado en el<br>periodo de estudio |

#### Tabla 8. Códigos de inconveniente para Régimen Subsidiado

| Descripción<br>Inconveniente                                             | Código<br>Inconveniente | Valor 1                                                                                       | Valor 2                                                                                            |
|--------------------------------------------------------------------------|-------------------------|-----------------------------------------------------------------------------------------------|----------------------------------------------------------------------------------------------------|
| Atención de<br>servicios por orden<br>judicial                           | 25                      | Número de<br>sentencia o<br>expediente y fecha.                                               | Proferida por:<br>juzgado, corte,<br>tribunal, etc.                                                |
| Afiliado en empresa<br>con ley 550                                       | 50                      | Mes y año (mm-<br>aaaa) de último<br>período<br>compensado del<br>año en estudio              | NULL                                                                                               |
| Cambio documento:<br>Por recién nacido<br>registrado con<br>cédula madre | 80                      | Tipo identificación<br>corregido con el cual<br>fue compensado en<br>el período en<br>estudio | Número de<br>identificación<br>corregido con el cual<br>fue compensado en<br>el período de estudio |
| Cambio documento:<br>Ascenso de RC a TI<br>o de TI a CC                  | 81                      | Tipo identificación<br>corregido con el cual<br>fue compensado en<br>el período en<br>estudio | Número de<br>identificación<br>corregido con el cual<br>fue compensado en<br>el período de estudio |
| Cambio documento:<br>Corrección en tipo o<br>número                      | 82                      | Tipo identificación<br>corregido con el cual<br>fue compensado en<br>el período en<br>estudio | Número de<br>identificación<br>corregido con el cual<br>fue compensado en<br>el período de estudio |

Una vez realizado el proceso de justificación el archivo se debe guardar con el nombre: **R\_C4\_1\_EPSXXX\_R.txt** y reportar en la siguiente estructura:

#### www.minsalud.gov.co

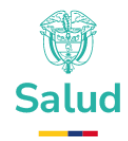

| Cód. EPS | Nit EPS   | Tipo de<br>Identificación | Número de<br>identificación | Total de<br>actividades | Total valor<br>actividades | Total valor<br>cuota<br>moderadora | Total<br>valor<br>copago | Código<br>inconveniente | Valor1 | Valor2   |
|----------|-----------|---------------------------|-----------------------------|-------------------------|----------------------------|------------------------------------|--------------------------|-------------------------|--------|----------|
| EPS123   | 900123456 | П                         | 1011099XX                   | 1                       | 68.865                     | 0                                  | 0                        | 10                      | oct-22 | nov-22   |
| EPS123   | 900123456 | MS                        | 13125XXX                    | 7                       | 122.664                    | 4100                               | 0                        | 25                      | 1225   | CORTE    |
| EPS123   | 900123456 | П                         | 1095802XX                   | 12                      | 209.040                    | 4100                               | 0                        | 81                      | CC     | 123456   |
| EPS123   | 900123456 | MS                        | 10903688X                   | 2                       | 177.750                    | 4100                               | 0                        | 82                      | TI     | 1090368X |

#### 8. Calidad C4\_2: Personas duplicadas por sexo y/o fecha de nacimiento.

El usuario tiene registros con diferente sexo o fecha de nacimiento corresponde a las personas que presentan duplicados por tipo y número de identificación, con diferente sexo y/o fecha de nacimiento.

Recibirán un archivo denominado C4\_2\_EPSXXX\_R.txt con las siguientes características:

| Cód.<br>EPS | NIT EPS | Tipo<br>identificaci<br>ón | Número de<br>identificaci<br>ón | Fecha<br>de<br>nacimie<br>nto<br>Reporta<br>da | Sexo<br>Reporta<br>do | Fecha<br>nacimie<br>nto<br>Corregid<br>o | Sexo<br>Corregi<br>do |
|-------------|---------|----------------------------|---------------------------------|------------------------------------------------|-----------------------|------------------------------------------|-----------------------|
| EPS1        | 9001234 | ті                         | 1011099XX                       | 2/10/199                                       | F                     |                                          |                       |
| 23          | 56      |                            | 1011000/00                      | 9                                              |                       |                                          |                       |
| EPS1        | 9001234 | MS                         | 13125XXX                        | 1/01/200                                       | М                     |                                          |                       |
| 23          | 56      | We                         | 10120/0/0                       | 0                                              | 101                   |                                          |                       |
| EPS1        | 9001234 | ті                         | 1095802XX                       | 1/12/200                                       | М                     |                                          |                       |
| 23          | 56      |                            | 103300277                       | 2                                              | 101                   |                                          |                       |
| EPS1        | 9001234 | MS                         | 10903688X                       | 3/09/200                                       | F                     |                                          |                       |
| 23          | 56      |                            | Х                               | 8                                              | I                     |                                          |                       |

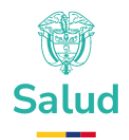

Una vez realizado el proceso de justificación el archivo se debe guardar con el nombre: **R\_C4\_2\_EPSXXX\_R.txt** y reportar en la siguiente estructura:

#### 9. Calidad C4\_3: Frecuencia (Más de 1000 actividades en un paciente)

Recibirán un archivo denominado **C4\_3\_EPSXXX\_R.txt** con las siguientes características:

| Cód.<br>EPS | Nit EPS   | Tipo de<br>Identificación | Número de identificación | Total de<br>actividades | Total valor<br>actividades | Total valor<br>cuota<br>moderadora | Total<br>valor<br>copago | Diagnostico | Justificación |
|-------------|-----------|---------------------------|--------------------------|-------------------------|----------------------------|------------------------------------|--------------------------|-------------|---------------|
| EPS123      | 900123456 | сс                        | 100666XXXX               | 162                     | 110.863.687                | -                                  | -                        |             |               |
| EPS123      | 900123456 | сс                        | 10538XXXX                | 37                      | 139.860.058                | 49.200                             |                          |             |               |
| EPS123      | 900123456 | сс                        | 112846XXX                | 29                      | 140.076.564                | -                                  | -                        |             |               |

Para la respuesta a inconsistencias derivadas de este proceso de calidad, debe crearse un archivo denominado R\_C4\_3\_EPSXXX\_R.txt, que especifique el tipo de patología que justifica el consumo de servicios reportados.

Los registros que no contengan diagnóstico válido ni justificación, no serán tenidos en cuenta. Recuerde que en el campo diagnóstico sólo debe ir un código CIE-10 vigente.

Una vez realizado el proceso de justificación el archivo se debe guardar con el nombre: **R\_C4\_3\_EPSXXX\_R.txt** y la siguiente estructura:

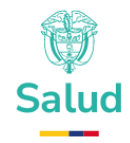

| Cód.<br>EPS | Nit EPS   | Tipo de<br>Identificación | Número de<br>identificación | Total de<br>actividades | Total valor<br>actividades | Total valor<br>cuota<br>moderadora | Total<br>valor<br>copago | Diagnostico | Justificación                                                                                                    |
|-------------|-----------|---------------------------|-----------------------------|-------------------------|----------------------------|------------------------------------|--------------------------|-------------|----------------------------------------------------------------------------------------------------|
| EPS123      | 900123456 | cc                        | 100666XXXX                  | 162                     | 110.863.687                | -                                  | -                        | 1259        | Paciente con<br>enfermedad<br>coronaria severa<br>de 3 vasos, que<br>requiere<br>revascularización<br>miocárdica, con<br>Diabetes,<br>Hipertensión y<br>enfermedad<br>cerebrovascular |
| EPS123      | 900123456 | cc                        | 10538XXXX                   | 37                      | 139.860.058                | 49.200                             |                          | 1219        | Paciente con IAM,<br>con internación<br>prolongada, que<br>requiere<br>revascularización<br>miocárdica, con<br>IRC                                                                    |
| EPS123      | 900123456 | cc                        | 112846XXX                   | 29                      | 140.076.564                |                                    | -                        | E755        | Paciente con Enf.<br>De Fabry, con<br>IRC, hipertensión,<br>que requiere<br>aplicación<br>mensual de<br>GENZYME                                                                       |

### 10. Calidad C4\_4: Valor (Más de 100.000.000 millones de pesos por paciente)

Recibirán un archivo denominado C4\_4\_EPSXXX\_R.txt con las siguientes características:

| Cód.<br>EPS | Nit EPS   | Tipo de<br>Identificación | Número de<br>identificación | Total de<br>actividades | Total valor<br>actividades | Total valor<br>cuota<br>moderadora | Total<br>valor<br>copago | Diagnostico | Justificación |
|-------------|-----------|---------------------------|-----------------------------|-------------------------|----------------------------|------------------------------------|--------------------------|-------------|---------------|
| EPS123      | 900123456 | ТІ                        | 101099XX                    | 1.000                   | 250.000.000                | 0                                  | 1.000                    |             |               |
| EPS123      | 900123456 | MS                        | 13125XXX                    | 200                     | 101.000.001                | 0                                  | 5.000                    |             |               |
| EPS123      | 900123456 | ті                        | 109802XX                    | 2.200                   | 520.000.000                | 0                                  | 10.000                   |             |               |

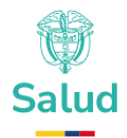

Para la respuesta a inconsistencias derivadas de este proceso de calidad, debe crearse un archivo denominado R\_C4\_4\_EPSXXX\_R.txt, que especifique el tipo de patología que justifica el consumo de servicios reportados.

Los registros que no contengan **diagnóstico válido ni justificación**, no serán tenidos en cuenta. Recuerde que en el campo diagnóstico sólo debe ir un código CIE-10 vigente.

Una vez realizado el proceso de justificación el archivo se debe guardar con el nombre: **R\_C4\_4\_EPSXXX\_R.txt** y la siguiente estructura:

| Cód.<br>EPS | NIT EPS   | Tipo de<br>Identifica<br>ción | Número de<br>identificación | Total de<br>actividades | Total valor actividades | Total valor<br>cuota<br>moderadora | Total<br>valor<br>copago | Diagnóstico | Justificación                                                                                                    |
|-------------|-----------|-------------------------------|-----------------------------|-------------------------|-------------------------|------------------------------------|--------------------------|-------------|----------------------------------------------------------------------------------------------------|
| EPS123      | 900123456 | ті                            | 101099XX                    | 1.000                   | 250.000.000             | 0                                  | 1.000                    | 1259        | Paciente con<br>enfermedad<br>coronaria severa<br>de 3 vasos, que<br>requiere<br>revascularización<br>miocárdica, con<br>Diabetes,<br>Hipertensión y<br>enfermedad<br>cerebrovascular |
| EPS123      | 900123456 | MS                            | 13125XXX                    | 200                     | 101.000.001             | 0                                  | 5.000                    | 1219        | Paciente con<br>IAM, con<br>internación<br>prolongada, que<br>requiere<br>revascularización<br>miocárdica, con<br>IRC                                                                 |
| EPS123      | 900123456 | TI                            | 109802XX                    | 2.200                   | 520.000.000             | 0                                  | 10.000                   | E755        | Paciente con Enf.<br>De Fabry, con<br>IRC,<br>hipertensión, que<br>requiere<br>aplicación<br>mensual de<br>GENZYME                                                                    |

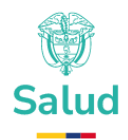

#### 11. Calidad C4\_5: Puerta de entrada (Dispensación Medicamentos)

Recibirán un archivo denominado **C4\_5\_EPSXXX\_R.txt** con las siguientes características:

| Llave<br>Ministerio | Cód.<br>EPS | Nit EPS   | Tipo de<br>identificación | Número de<br>identificación | Código<br>diagnóstico<br>principal | Código<br>diagnóstico<br>relacionado | Código<br>del<br>medicamento | Cantidad<br>dispensada | Valor<br>medicamento | Valor cuota<br>moderadora | Valor<br>copago | Justificación |
|---------------------|-------------|-----------|---------------------------|-----------------------------|------------------------------------|--------------------------------------|------------------------------|------------------------|----------------------|---------------------------|-----------------|---------------|
| 1455711541          | EPS123      | 891234567 | ті                        | 1011099XX                   | 1219                               | E755                                 | 1943745-02                   | 30                     | 8.100                |                           | 1.000           | NULL          |
| 1455721953          | EPS123      | 891234567 | MS                        | 13125XXX                    | Z769                               | E755                                 | 1935303-04                   | 60                     | 12.000               |                           | 2.000           | NULL          |
| 1455721954          | EPS123      | 891234567 | ті                        | 1095802XX                   | Z769                               | E755                                 | 1966944-08                   | 30                     | 9.600                | 3.000                     |                 | NULL          |

Llave Ministerio - corresponde al consecutivo asignado por el ministerio.

Para la respuesta a inconsistencias derivadas de este proceso de calidad, debe crearse un archivo denominado **R\_C4\_5\_EPSXXX\_R.txt**, que especifique las razones por las cuales no se reporta para esa persona ningún registro del tipo 2 que haya generado la dispensación del medicamento.

Los registros que no contengan justificación valida, no serán tenidos en cuenta.

Una vez realizado el proceso de justificación el archivo se debe guardar con el nombre: **R\_C4\_5\_EPSXXX\_R.txt** y la siguiente estructura:

| Llave<br>Ministerio | Cód.<br>EPS | Nit EPS   | Tipo de<br>identificación | Número de<br>identificación | Código<br>diagnóstico<br>principal | Código<br>diagnóstico<br>relacionado | Código<br>del<br>medicamento | Cantidad<br>dispensada | Valor<br>medicamento | Valor cuota<br>moderadora | Valor<br>copago | Justificación           |
|---------------------|-------------|-----------|---------------------------|-----------------------------|------------------------------------|--------------------------------------|------------------------------|------------------------|----------------------|---------------------------|-----------------|-------------------------|
| 1455711541          | EPS123      | 891234567 | ті                        | 1011099XX                   | 1219                               | E755                                 | 1943745-02                   | 30                     | 8.100                |                           | 1.000           | Digite aquí la<br>causa |
| 1455721953          | EPS123      | 891234567 | MS                        | 13125XXX                    | Z769                               | E755                                 | 1935303-04                   | 60                     | 12.000               |                           | 2.000           | Digite aquí la<br>causa |
| 1455721954          | EPS123      | 891234567 | п                         | 1095802XX                   | Z769                               | E755                                 | 1966944-08                   | 30                     | 9.600                | 3.000                     |                 | Digite aquí la<br>causa |

Importante recordar que la columna "**Llave Ministerio**", es el número que identifica el registro en el archivo maestro y no puede ser cambiado, cualquier modificación generara la pérdida del registro.

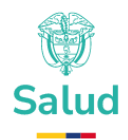

#### 12. Calidad C4\_6: Puerta de entrada (Dispensación de insumo y dispositivos)

Recibirán un archivo denominado C4\_6\_EPSXXX\_R.txt con las siguientes características:

| Llave<br>Ministerio | Cód.<br>EPS | Nit EPS   | Tipo de<br>Identificación | Número de<br>Identificación | Código<br>diagnóstico<br>principal | Código<br>diagnóstico<br>relacionado | Código | Cantidad<br>dispensada | Valor<br>Insumo | Valor cuota<br>moderadora | Valor<br>copago | Justificación |
|---------------------|-------------|-----------|---------------------------|-----------------------------|------------------------------------|--------------------------------------|--------|------------------------|-----------------|---------------------------|-----------------|---------------|
| 1455711541          | EPS123      | 891234567 | п                         | 1011099XX                   | 1219                               | E755                                 | INSUMO | 90                     | 522.000         |                           | 1.000           | NULL          |
| 1455721953          | EPS123      | 891234567 | MS                        | 13125XXX                    | Z769                               | E755                                 | INSUMO | 120                    | 696.000         |                           | 2.000           | NULL          |
| 1455721954          | EPS123      | 891234567 | п                         | 1095802XX                   | Z769                               | E755                                 | 170100 | 120                    | 696.000         | 3.000                     |                 | NULL          |

Llave Ministerio - corresponde al consecutivo asignado por el ministerio.

Para la respuesta a inconsistencias derivadas de este proceso de calidad, debe crearse un archivo denominado **R\_C4\_6\_EPSXXX\_R.txt**, que especifique las razones por las cuales no se reporta para esa persona ningún registro del tipo 2 que haya generado la entrega del insumo o dispositivo relacionado.

Los registros que no contengan justificación valida, no serán tenidos en cuenta.

Una vez realizado el proceso de justificación el archivo se debe guardar con el nombre: **R\_C4\_6\_EPSXXX\_R.txt** y la siguiente estructura:

| Llave<br>Ministerio | Cód.<br>EPS | Nit EPS   | Tipo de<br>Identificación | Número de<br>Identificación | Código<br>diagnóstico<br>principal | Código<br>diagnóstico<br>relacionado | Código | Cantidad<br>dispensada | Valor<br>Insumo | Valor cuota<br>moderadora | Valor<br>copago | Justificación           |
|---------------------|-------------|-----------|---------------------------|-----------------------------|------------------------------------|--------------------------------------|--------|------------------------|-----------------|---------------------------|-----------------|-------------------------|
| 1455711541          | EPS123      | 891234567 | ТІ                        | 1011099XX                   | 1219                               | E755                                 | INSUMO | 90                     | 522.000         |                           | 1.000           | Digite aquí la<br>causa |
| 1455721953          | EPS123      | 891234567 | MS                        | 13125XXX                    | Z769                               | E755                                 | INSUMO | 120                    | 696.000         |                           | 2.000           | Digite aquí la<br>causa |
| 1455721954          | EPS123      | 891234567 | ті                        | 1095802XX                   | Z769                               | E755                                 | 170100 | 120                    | 696.000         | 3.000                     |                 | Digite aquí la<br>causa |

Importante recordar que la columna "**Llave Ministerio**", es el número que identifica el registro en el archivo maestro y no puede ser cambiado, cualquier modificación generara la pérdida del registro.

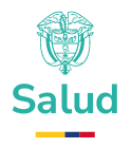

#### 13. Calidad C5\_1: Duplicados día

Recibirán un archivo denominado **C5\_X\_EPSXXX\_R.txt** que se comparte a título de guía ya que no se debe generar uno de respuesta adicional a las modificaciones en el maestro.

Recibirán un archivo denominado **C5\_1\_EPSXXX\_R.txt**, con las siguientes características:

| Llave<br>Ministerio | Cód.<br>EPS | Nit EPS   | Tipo de<br>Identificación | Número de<br>Identificación | Código<br>diagnóstico<br>principal | Código<br>diagnóstico<br>relacionado | Fecha de<br>prestación<br>del<br>servicio | Código<br>procedimiento | Valor<br>Procedimiento | Valor cuota<br>moderadora | Valor<br>copago |
|---------------------|-------------|-----------|---------------------------|-----------------------------|------------------------------------|--------------------------------------|-------------------------------------------|-------------------------|------------------------|---------------------------|-----------------|
| 1455794124          | EPS123      | 891234567 | СС                        | 123456                      | 110X                               | D259                                 | 15/05/2022                                | 467904                  | 10.000                 | 200                       | 0               |
| 1455794125          | EPS123      | 891234567 | СС                        | 123456                      | 110X                               | D259                                 | 15/05/2022                                | 467904                  | 25.000                 | 200                       | 0               |
| 1455794126          | EPS123      | 891234567 | СС                        | 890123456                   | D259                               | D259                                 | 1/06/2022                                 | 11201                   | 100.000                | 100                       | 0               |
| 1455794141          | EPS123      | 891234567 | СС                        | 890123456                   | D259                               | D259                                 | 1/06/2022                                 | 11201                   | 50.000                 | 20                        | 0               |
| 1455794142          | EPS123      | 891234567 | СС                        | 890123456                   | D259                               | D259                                 | 1/06/2022                                 | 11201                   | 200.000                | 0                         | 0               |

#### 14. Calidad C5\_3 Duplicados año

Recibirán un archivo denominado **C5\_3\_EPSXXX\_R.txt** con las siguientes características:

| Llave<br>Ministerio | Cód.<br>EPS | Nit EPS   | Tipo de<br>Identificación | Número de<br>Identificación | Código<br>diagnóstico<br>principal | Código<br>diagnóstico<br>relacionado | Fecha de<br>prestación<br>del<br>servicio | Código<br>procedimiento | Valor<br>Procedimiento | Valor cuota<br>moderadora | Valor<br>copago |
|---------------------|-------------|-----------|---------------------------|-----------------------------|------------------------------------|--------------------------------------|-------------------------------------------|-------------------------|------------------------|---------------------------|-----------------|
| 1455794124          | EPS123      | 891234567 | СС                        | 11111                       | H401                               | H401                                 | 1/01/2022                                 | 301303                  | 10.000                 | 200                       | 0               |
| 1455794125          | EPS123      | 891234567 | СС                        | 11111                       | H401                               | H401                                 | 1/02/2022                                 | 301303                  | 25.000                 | 200                       | 0               |
| 1455794126          | EPS123      | 891234567 | СС                        | 777777                      | Y839                               | Y839                                 | 1/06/2022                                 | 471102                  | 100.000                | 100                       | 0               |
| 1455794141          | EPS123      | 891234567 | СС                        | דדדדד                       | Y839                               | Y839                                 | 1/08/2022                                 | 471102                  | 50.000                 | 20                        | 0               |
| 1455794142          | EPS123      | 891234567 | СС                        | 777777                      | Y839                               | Y839                                 | 1/10/2022                                 | 471102                  | 200.000                |                           | 0               |

Para los ajustes:

**OPCION 1:** Eliminar los registros duplicados:

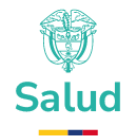

| Llave<br>Ministerio | Cód.<br>EPS | Nit EPS   | Tipo de<br>Identificación | Número de<br>Identificación | Código<br>diagnóstico<br>principal | Código<br>diagnóstico<br>relacionado | Fecha de<br>prestación<br>del<br>servicio | Código<br>procedimiento | Valor<br>Procedimiento | Valor cuota<br>moderadora | Valor<br>copago |
|---------------------|-------------|-----------|---------------------------|-----------------------------|------------------------------------|--------------------------------------|-------------------------------------------|-------------------------|------------------------|---------------------------|-----------------|
| 1455794125          | EPS123      | 891234567 | сс                        | 11111                       | H401                               | H401                                 | 1/02/2022                                 | 301303                  | 25.000                 | 200                       | 0               |
| 1455794126          | EPS123      | 891234567 | сс                        | 777777                      | Y839                               | Y839                                 | 1/06/2022                                 | 471102                  | 100.000                | 100                       | 0               |

#### **OPCION 2:** Unificar en un único registro la totalidad de la prestación

| Llave<br>Ministerio | Cód. EPS | Nit EPS   | Tipo de<br>Identificación | Número de<br>Identificación | Código<br>diagnóstico<br>principal | Código<br>diagnóstico<br>relacionado | Fecha de<br>prestación<br>del servicio | Código<br>procedimiento | Valor<br>Procedimiento | Valor cuota<br>moderadora | Valor<br>copago |
|---------------------|----------|-----------|---------------------------|-----------------------------|------------------------------------|--------------------------------------|----------------------------------------|-------------------------|------------------------|---------------------------|-----------------|
| 1455794124          | EPS123   | 891234567 | СС                        | 123456                      | I10X                               | D259                                 | 15/05/2022                             | 467904                  | 35.000                 | 200                       | 0               |
| 1455794126          | EPS123   | 891234567 | сс                        | 890123456                   | D259                               | D259                                 | 1/06/2022                              | 11201                   | 350.000                | 100                       | 0               |

Importante: para ser tenidas en cuenta, al igual que todas las justificaciones, estas modificaciones también deberán verse reflejadas en los maestros.

#### 15. Calidad C5\_4: Duplicados vida.

Recibirán un archivo denominado **C5\_4\_EPSXXX\_R.txt** con las siguientes características:

| Llave<br>Ministerio | Cód.<br>EPS | Nit EPS   | Tipo de<br>Identificación | Número de<br>Identificación | Código<br>diagnóstico<br>principal | Código<br>diagnóstico<br>relacionado | Fecha de<br>prestación<br>del<br>servicio | Código<br>procedimiento | Valor<br>Procedimiento | Valor cuota<br>moderadora | Valor<br>copago |
|---------------------|-------------|-----------|---------------------------|-----------------------------|------------------------------------|--------------------------------------|-------------------------------------------|-------------------------|------------------------|---------------------------|-----------------|
| 1470762733          | EPS123      | 891234567 | СС                        | 123445                      | D259                               | D259                                 | 1/01/2022                                 | <mark>684003</mark>     | 10.000                 | 200                       | 0               |
| 1470765319          | EPS123      | 891234567 | сс                        | 896523                      | K37X                               | K37X                                 | 1/06/2022                                 | <mark>471102</mark>     | 100.000                | 100                       | 0               |

Esta calidad es meramente informativa y no requiere justificación dado que estos registros no serán tenidos en cuenta.

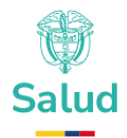

#### 16. Calidad C7\_1: Dosis Máxima.

Recibirán un archivo denominado C7\_1\_EPSXXX\_R.txt con las siguientes características:

| Llave<br>Ministerio | Cód.<br>EPS | Nit EPS   | Tipo de<br>Identificación | Número de<br>Identificación | Código<br>Medicamento | Valor<br>Procedimiento | Valor cuota<br>moderadora | Valor<br>copago | Cantidad | Días de<br>tratamiento | Justificación           |
|---------------------|-------------|-----------|---------------------------|-----------------------------|-----------------------|------------------------|---------------------------|-----------------|----------|------------------------|-------------------------|
| 1467269799          | EPS123      | 900123456 | сс                        | 123445                      | 20001675-<br>1        | 9.000                  | 0                         | 0               | 2        | 30                     | Digite aquí la<br>causa |
| 1467283067          | EPS123      | 900123456 | сс                        | 896523                      | 20041469-<br>14       | 19.080                 | 0                         | 0               | 60       | 30                     | Digite aquí la<br>causa |

El archivo con las justificaciones para esta calidad se denominará **R\_C7\_1\_EPSXXX\_R.txt**, deberá la justificación de cada una de las diferencias encontradas con base en el cálculo de la cantidad total dispensada día y la dosis máxima día.

De requerir ajustar el valor de la cantidad dispensada, deberá realizarse en las mismas unidades de dispensación y NO en las unidades utilizadas para el cálculo, es decir, se deberán ajustar en las mismas formas farmacéuticas dispensadas y reportadas originalmente (Tabletas, cápsulas, ampollas, etc.)

#### Importante tener en cuenta:

- Los registros que requieran ajuste en el dato, se deben identificar en el archivo maestro y hacer los cambios en los registros de los consecutivos indicados.

- La información recibida como justificación está sujeta a la verificación y aceptación por parte del equipo técnico.

- Los registros que no cumplan las condiciones de justificación o que no conserven el consecutivo NO serán tenidos en cuenta.

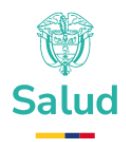

# 17. Calidad C8\_1: Valores Atípicos (Se verifican solamente Procedimientos Simples).

Recibirán un archivo denominado **C8\_1\_EPSXXX\_R.txt** con las siguientes características:

| Llave<br>Ministerio | Cód. EPS | Nit EPS   | Tipo de<br>Identificación | Número de<br>Identificación | Código<br>diagnóstico<br>principal | Código<br>diagnóstico<br>relacionado | Código<br>Procedimient<br>o | Ámbito | Forma de<br>reconocimien<br>to | Valor<br>Procedimien<br>to | Valor cuota<br>moderadora | Valor<br>copago | Justificació<br>n       |
|---------------------|----------|-----------|---------------------------|-----------------------------|------------------------------------|--------------------------------------|-----------------------------|--------|--------------------------------|----------------------------|---------------------------|-----------------|-------------------------|
| 1484588262          | EPS123   | 900123456 | сс                        | 123445                      | N600                               | N600                                 | 881201                      | А      | s                              | 10.000                     | 200                       | 0               | Digite aquí la<br>causa |
| 1484588372          | EPS123   | 900123456 | сс                        | 8901234                     | Z000                               | Z000                                 | 903841                      | н      | S                              | 100.000                    | 100                       | 0               | Digite aquí la<br>causa |

#### Importante tener en cuenta:

- La columna "**Llave Ministerio**", es el número que identifica el registro en el archivo maestro y no puede ser cambiado.

- La información recibida como justificación está sujeta a la verificación y aceptación por parte del equipo técnico.

- Los registros que no cumplan las condiciones de justificación o que no conserven el consecutivo NO serán tenidos en cuenta.

#### 18. Calidad C9\_1: Relación Procedimiento – Diagnostico.

Recibirán un archivo denominado **C9\_1\_EPSXXX\_R.txt** con las siguientes características:

| Llave<br>Ministerio | Cód.<br>EPS | Nit EPS   | Tipo de<br>Identificación | Número de<br>Identificación | Código<br>diagnóstico<br>principal | Código<br>diagnóstico<br>relacionado | Código<br>Procedimiento | Valor<br>procedimiento | Valor cuota<br>moderadora | Valor<br>copago | Justificación           |
|---------------------|-------------|-----------|---------------------------|-----------------------------|------------------------------------|--------------------------------------|-------------------------|------------------------|---------------------------|-----------------|-------------------------|
| 1484588262          | EPS123      | 900123456 | сс                        | 123445                      | N600                               | N600                                 | 881201                  | 10.000                 | 200                       | -               | Digite aquí la<br>causa |
| 1484588372          | EPS123      | 900123456 | сс                        | 8901234                     | Z000                               | Z000                                 | 903841                  | 100.000                | 100                       | -               | Digite aquí la<br>causa |

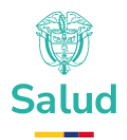

#### Importante tener en cuenta:

- La columna "Llave Ministerio", es el número que identifica el registro en el archivo maestro y no puede ser cambiado.

- La información recibida como justificación está sujeta a la verificación y aceptación por parte del equipo técnico.

- Los registros que no cumplan las condiciones de justificación o que no conserven el consecutivo NO serán tenidos en cuenta.

# **19.** Pasos para cargar los archivos de justificaciones y respuestas a las inconsistencias:

Para la cargar y enviar las respuestas a las inconsistencias y las justificaciones de la retroalimentación debe utilizar el aplicativo SIREPS, siga los siguientes pasos para descargar los archivos planos

#### - PASO 1 Ingrese a SIREPS:

Utilice un computador con internet y ejecute el browser de su preferencia (Chrome. FireFox, Edge), y abra el siguiente link:

https://mivoxpopuli.minsalud.gov.co/Suficiencia/frm/logica/home

Deberá visualizar la siguiente pantalla:

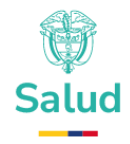

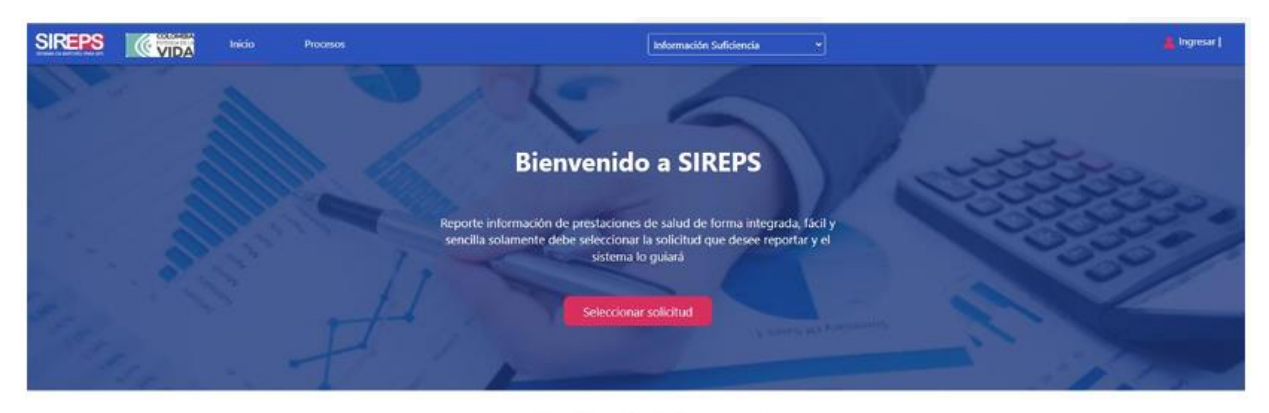

Solicitudes de información

Indicando que esta en el sistema de información SIREPS.

#### - PASO 2 Inicie sesión con su usuario y contraseña:

Para realizar transacciones en SIREPS debe utilizar su usuario y contraseña, para ello diríjase en la parte superior derecha de la ventana, y de clic en el icono ingresar:

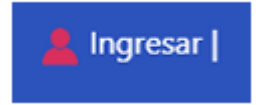

A continuación, el sistema despliega una ventana para que ingrese sus credenciales:

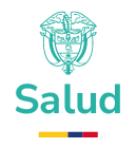

| Iniciar sesión                                                                                                 | 3 |
|----------------------------------------------------------------------------------------------------|---|
| Iniciar sesión                                                                                                 |   |
| Ingrese los datos de su usuario y contraseña. Esta información fue enviada al correo<br>electrónico de su EPS. |   |
|                                                                                                    |   |
| Usuario:                                                                                                    |   |
| 892200015                                                                                                    |   |
| Contraseña:                                                                                                    |   |
| eee 20lvidó su contraseña?                                                                                     |   |
| Ingresar                                                                                                    |   |
|                                                                                                    |   |
|                                                                                                    |   |

Ingrese la información y oprima el botón ingresar.

#### - PASO 3 Seleccione el régimen que desea consultar:

Si los datos de acceso son correctos el sistema le despliega una ventana emergente para que seleccione el régimen de la EAPB que desea consultar:

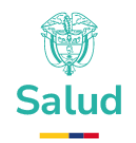

| CCF de Sucre COMFASUCRE           | × |
|-----------------------------------|---|
| CCF de Sucre COMFASUCRE           |   |
|                                   |   |
|                                   |   |
| Seleccione el régimen a reportar: |   |
| CCF033 - S Subsidiado 🗸           |   |
| Coloccionar régimen               |   |
| Seleccional regiment              |   |
|                                   |   |
|                                   |   |

Seleccione de la lista la EAPB pertinente, y oprima el botón seleccionar régimen.

#### - PASO 4 Diríjase a la sección de retroalimentación:

En la parte inferior de SIREPS podrá visualizar los requerimientos de información que se encuentran vigentes:

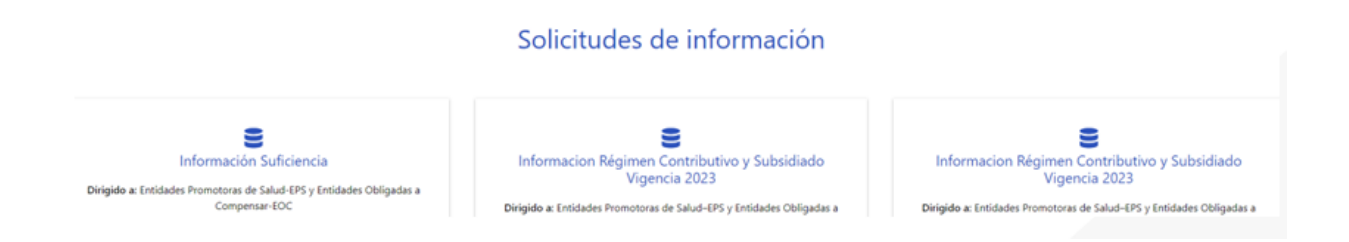

Busque la solicitud de información que se llama "Información Suficiencia" y oprima el botón reportar:

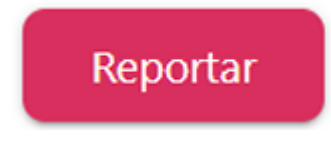

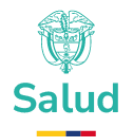

Visualizar la pantalla de inicio del proceso de Suficiencia:

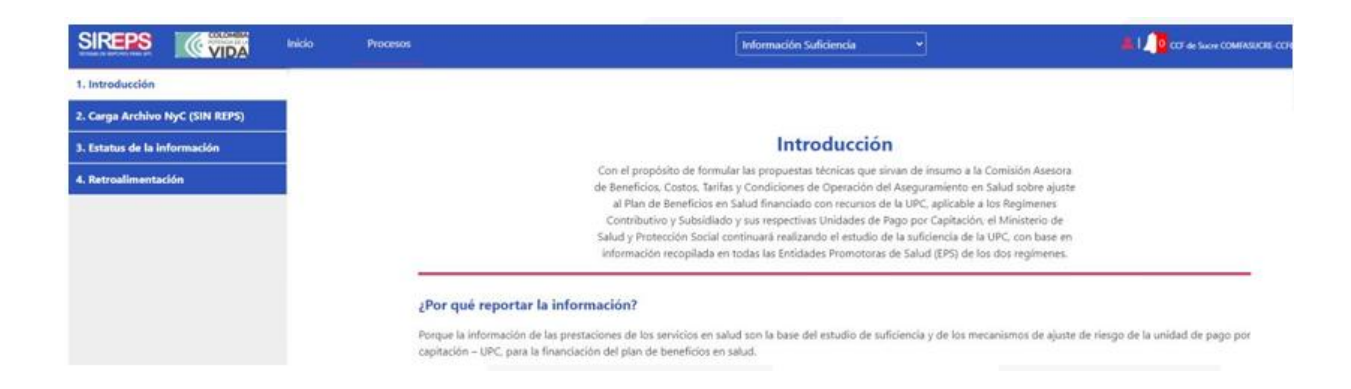

En la parte izquierda tiene acceso al menú con las opciones, seleccione el numeral: **"4. Retroalimentación"** 

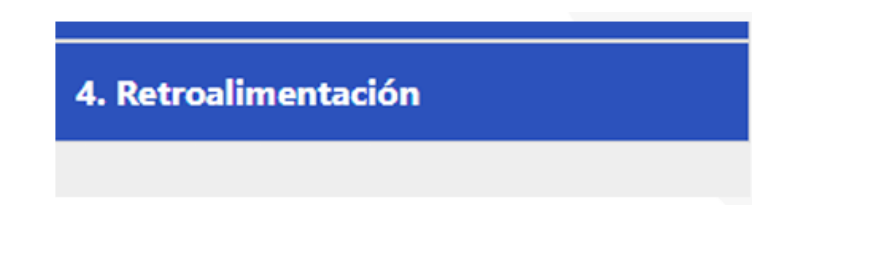

#### - PASO 5 Ubique el archivo que va a solventar o responder:

Una vez dentro de la funcionalidad de retroalimentación encontrará una lista con TODOS los archivos dispuestos por el ministerio para su EAPB:

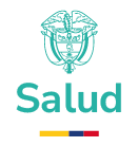

| SIREPS               | (VIDA          | Inicio | Procesos      |                                             |             | Info           | rmación Suficier  | ncia                          |                             |                           |           | 👗 l 🧕 ccr de Sucre comfac        | RUCRE-CCHOID - S Si          |
|----------------------|----------------|--------|---------------|---------------------------------------------|-------------|----------------|-------------------|-------------------------------|-----------------------------|---------------------------|-----------|----------------------------------|------------------------------|
| 1. Introducción      |                |        |               |                                             |             |                |                   |                               |                             |                           |           |                                  |                              |
| 2. Carga Archivo M   | NyC (SIN REPS) |        |               |                                             |             |                |                   |                               |                             |                           |           |                                  |                              |
| 3. Estatus de la inf | formación      |        |               |                                             |             | R              | etroalim          | entació                       | 'n                          |                           |           |                                  |                              |
| 2. Retroalimentaci   | ión            | -      |               | Una vez realizad                            | do el proce | eso de va      | lidación, se disp | ponen los arct                | nivos que pres              | entan inconsiste          | encias    |                                  |                              |
|                      |                |        |               |                                             |             |                | Archivo s         | sin descarga                  |                             |                           |           |                                  |                              |
|                      |                |        |               |                                             |             | A              | chivo con respu   | uescargado<br>iesta y/o justi | ficación                    |                           |           |                                  |                              |
|                      |                |        |               |                                             |             |                |                   |                               |                             |                           |           |                                  |                              |
|                      |                |        | Тіро          | Archivo                                     | g<br>Lineas | Valor<br>Total | Justificación     | Fecha<br>Descarga             | Fecha<br>Carga<br>Respuesta | # Lineas<br>Justificación | Descangar | Cargar Archivo                   | Valor Total<br>Justificación |
|                      |                |        | Justificación | C41_SUF140ESUF20240130N000901543761501.bd   | 1.199       | \$             |                   | 30/05/2024<br>8:24:35 p. m.   |                             |                           | Descarpar | Cargar Haestros / Justificación  |                              |
|                      |                |        | Justification | C42_SUF140ESUF20240130N3000901543761501.bd  | 1.079       | \$             |                   |                               |                             |                           | Descarpar | Cargar Maestros / Justificación  |                              |
|                      |                |        | Justificación | C40_SUF140ESUF20240130N000901540761501.bd   | 30          | 5              |                   | 30/05/2024<br>8:24:54 p. m.   |                             |                           | Descarpar | Cargar Haestros / Justificación  |                              |
|                      |                |        | Justificación | C45_SUF140ESUF20240130N0000901543761501.54  | 18.805      | \$             |                   | 30/05/2024<br>8:25:28 p. m.   |                             |                           | Descarpar | Cargar Maestros / Justificación  |                              |
|                      |                |        | Justification | C46_SUF140ESUF20240130N3000901543761501.bd  | 7.776       | \$             |                   |                               |                             |                           | Descarpar | Cargar Maestros / Justificación  |                              |
|                      |                |        | Justification | C51_SUF140ESUF20240130N0000901540761501.bd  | 878         | \$             |                   |                               |                             |                           | Descarpar | Cargar Haestros / Justificación  |                              |
|                      |                |        | Justificación | C53_SUF140ESUF20240130N0000901543761501.btt | 10.838      | \$             |                   | 30/05/2024<br>8:25:11 p. m.   |                             |                           | Descargar | Cargar Haestros / Justificación  |                              |
|                      |                |        | Justificación | C54_SUF140ESUF20240130N000901543761501.54   | 314         | \$             |                   |                               |                             |                           | Descargar | Cargar Maestros / Justificación  |                              |
|                      |                |        | hatfirster    | C71 CLE147ED IE3034113081000015433515101 M  | 417         |                |                   |                               |                             |                           | Descenter | Carrier Monetone / Instificación |                              |

Los archivos se visualizan utilizando el siguiente semáforo:

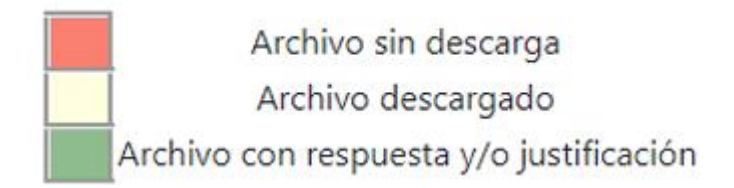

Ubíquese en el registro del archivo que desea responder, y oprima el botón "**Cargar Maestro / Justificación**" que se encuentra en la parte derecha de la tabla:

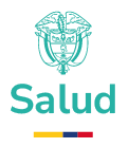

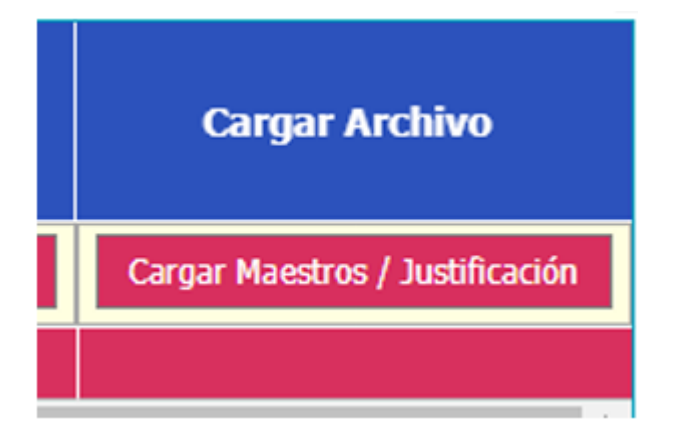

SIREPS despliega una ventana emergente con la información del archivo seleccionado, visualizando tres datos importantes:

- 1. Nombre del archivo original
- 2. Número de registros del archivo enviado por el ministerio

3. SI el archivo es un maestro, se visualiza el valor total que suman los registros enviados por el ministerio:

| Archivo Retroalimentación:    | T2_SUF140ESUF20240130NI000901543761S01.txt |
|-------------------------------|--------------------------------------------|
| Número Líneas:                | 180.557                                    |
| Valor Total:                  | \$24.976.379.673                           |
| Cargue Archivo Justificación: | Seleccione el archivo Examinar             |
| Resultado carga:              | Sin arcinvos seleccionados                 |
| Número Líneas Justificación:  |                                            |
| Valor Total Justificación:    |                                            |

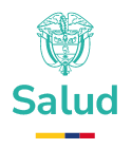

#### - PASO 6 Carga de respuesta a un archivo de justificación:

Si está cargando la respuesta a un archivo de justificación SIREPS despliega una ventana emergente con la siguiente información, note que no existe dato en el valor total:

| Archivo Retroalimentación:    | C41_SU | F140ESUF20240130NI000901543761S01.txt |          |  |
|-------------------------------|--------|---------------------------------------|----------|--|
| Número Líneas:                | 1.199  |                                       |          |  |
| /alor Total:                  | \$     |                                       |          |  |
| Cargue Archivo Justificación: |        | Seleccione el archivo                 | Examinar |  |
| Resultado carga:              |        |                                       |          |  |
| Número Líneas Justificación:  |        |                                       |          |  |
| Valor Total Justificación:    |        |                                       |          |  |

Oprima el botón "Examinar" y seleccione el archivo la respuesta, espere que SIREPS cargue el archivo, y luego visualizara el siguiente mensaje:

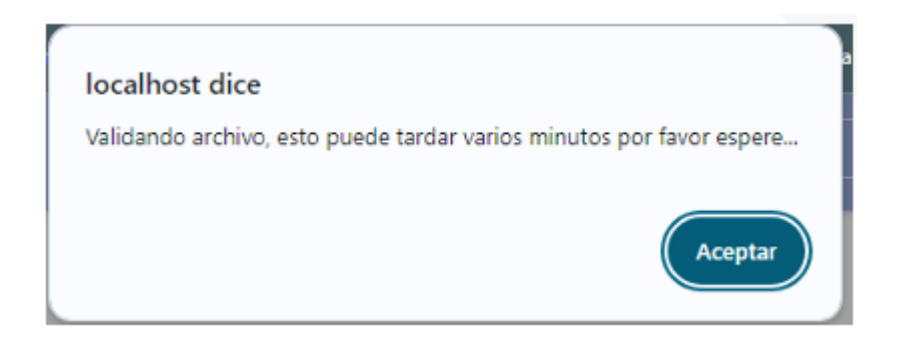

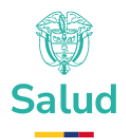

SIREPS para este tipo de archivo realiza la validación del número de registros, es decir, que su archivo de respuesta no supere el número de registros de su archivo inicial. En caso de no pasar esta validación SIREPS le despliega las siguientes ventanas con el detalle del error, le indica cuantos registros tiene el archivo original y cuantos registros está intentando cargar:

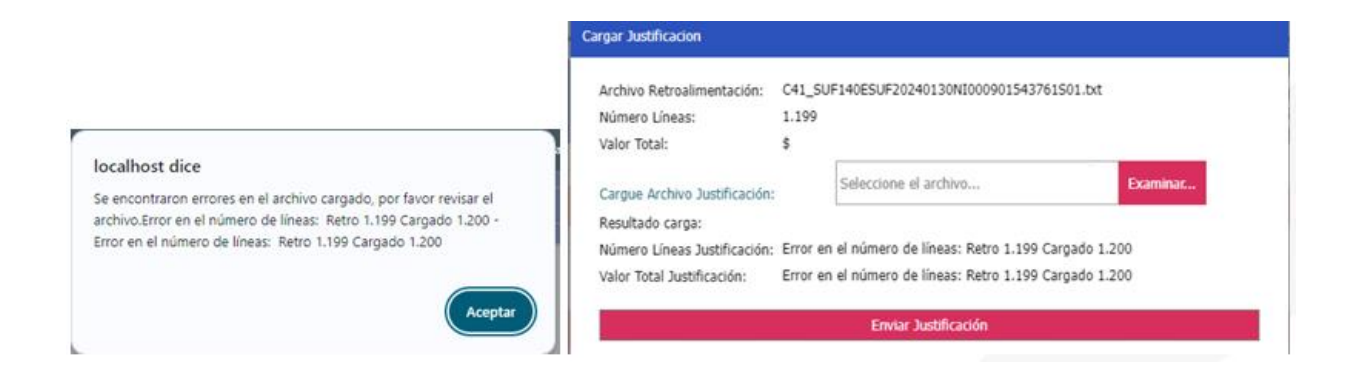

Por el contrario, si su archivo esta correcto, SIREPS despliega las siguientes ventanas informativas:

|                                                       | Cargar Justificacion                                                                                                    |                                                                                                    |
|-------------------------------------------------------|----------------------------------------------------------------------------------------------------|----------------------------------------------------------------------------------------------------|
| localhost dice<br>Archivo cargado satisfactoriamente. | Archivo Retroalimentación:<br>Número Líneas:<br>Valor Total:<br>Cargue Archivo Justificación:<br>Resultado carga:<br>Número Líneas Justificación:<br>Valor Total Justificación: | C41_SUF140ESUF20240130NI000901543761S01.bxt<br>1.199<br>\$<br>Seleccione el archivo Examinar<br>Archivo cargado satisfactoriamente.<br>1.199 |
| Aceptar                                               |                                                                                                    | Enviar Justificación                                                                                                    |

Oprimiendo el botón "Enviar Justificación" podrá ver que su registro cambio a color verde, indicando que tiene una respuesta correctamente cargada:

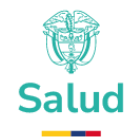

#### Retroalimentación

Una vez realizado el proceso de validación, se disponen los archivos que presentan inconsistencias

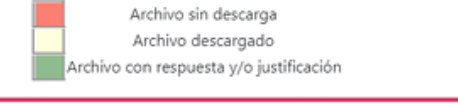

| Archivo                      | # Lineas | Valor<br>Total | Justificación                 | Fecha<br>Descarga           | Fecha<br>Carga<br>Respuesta | # Líneas<br>Justificación | Valor Total<br>Justificación | Descargar | Cargar Archiv       |
|------------------------------|----------|----------------|-------------------------------|-----------------------------|-----------------------------|---------------------------|------------------------------|-----------|---------------------|
| 41_SUF140ESUF20240130NI00090 | 1.199    | \$             | R_C41_SUF140ESUF20240130N1000 | 30/05/2024<br>8:31:24 p. m. | 30/05/2024<br>8:46:26 p. m. | 1.199                     | \$                           | Descargar | Cargar Maestros / 3 |
| 42_SUF140ESUF20240130N00090  | 1.079    | \$             |                               |                             |                             |                           |                              | Descargar | Cargar Maestros / 3 |
| 43_SUF140ESUF20240130ND00090 | 30       | \$             |                               | 30/05/2024<br>8:24:54 p. m. |                             |                           |                              | Descargar | Cargar Maestros / J |
| 45_SUF140ESUF20240130NI00090 | 18.805   | \$             |                               | 30/05/2024<br>8:25:28 p. m. |                             |                           |                              | Descargar | Cargar Maestros / J |
| 46_SUF140ESUF20240130N100090 | 7.776    | \$             |                               |                             |                             |                           |                              | Descargar | Cargar Maestros / 3 |
| 51_SUF140ESUF20240130N00090  | 878      | \$             |                               |                             |                             |                           |                              | Descargar | Cargar Maestros / 3 |
|                              |          |                |                               | 20/05/2024                  |                             |                           |                              |           |                     |

#### - PASO 7 Carga de respuesta a un archivo de maestro:

Para cargar respuesta a archivos de maestros el proceso es idéntico al del paso anterior de respuesta de Justificaciones, excepto que SIREPS realiza otras validaciones; entonces, seleccione el archivo maestro que quiere dar respuesta y oprima el botón "**Cargar Maestro / Justificaciones**"

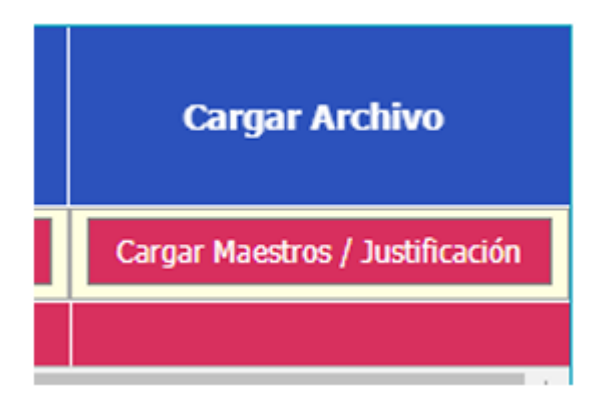

Visualizara una pantalla con el nombre del archivo, el número de registros y el valor total del archivo:

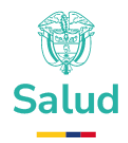

| Archivo Retroalimentación:    | T2_SUF140ESUF20240130NI000901543761S01.txt |  |
|-------------------------------|--------------------------------------------|--|
| Número Líneas:                | 180.557                                    |  |
| Valor Total:                  | \$24.976.379.673                           |  |
|                               | 62%                                        |  |
| Cargue Archivo Justificación: | Cancelar                                   |  |
| Resultado carga:              |                                            |  |
| Número Líneas Justificación:  |                                            |  |
| Valor Total Justificación:    |                                            |  |

Seleccione el archivo que contiene la respuesta que desea enviar al ministerio, espere que la carga se complete al 100%, SIREPS le mostrará el siguiente mensaje:

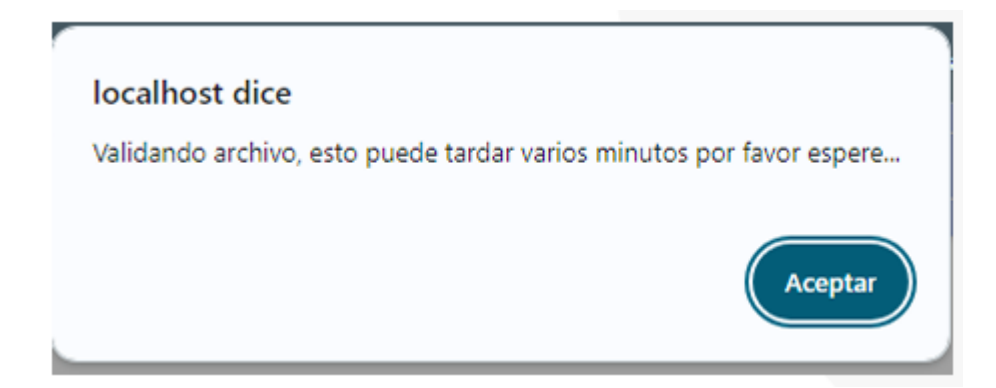

La primera validación que realiza el sistema es verificar que el número de registros y el valor total de la suma del archivo que está intentando cargar no EXCEDA los valores del archivo originalmente enviado, y esta regla no se cumple el sistema despliega el siguiente mensaje de alerta:

www.minsalud.gov.co

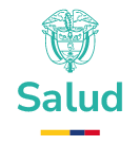

|                                                                                                    | Cargar Justificacion                                                                                                    |                                                                                                    |
|----------------------------------------------------------------------------------------------------|----------------------------------------------------------------------------------------------------|----------------------------------------------------------------------------------------------------|
| localhost dice<br>Se encontraron errores en el archivo cargado, por favor revisar el<br>archivo.Error en el número de líneas: Retro 180.557 Cargado 180.559 -<br>Error en el total: Retro 24.976.379.673 Cargado 24.976.379.674 | Archivo Retroalimentación: T2_Si<br>Número Líneas: 180.5<br>Valor Total: \$24.9<br>Cargue Archivo Justificación:<br>Resultado carga:<br>Número Líneas Justificación: Error<br>Valor Total Justificación: Error | UF140ESUF20240130NI000901543761501.btt<br>557<br>176.379.673<br>Seleccione el archivo Examinac<br>en el número de líneas: Retro 180.557 Cargado 180.559<br>en el total: Retro 24.976.379.673 Cargado 24.976.379.674 |
| Aceptar                                                                                                    |                                                                                                    | Enviar Justificación                                                                                                    |

La siguiente validación que hace SIREPS es verificar que en las primeras 5 columnas del archivo resultado sean las mismas del archivo original y en el mismo orden, es decir su archivo de respuesta debe contener las siguientes columnas:

- 1. TIPO\_REGISTRO
- 2. NIT\_EPS
- 3. REGIMEN
- 4. COD\_EPS
- 5. LLAVE\_MINISTERIO

Si su archivo no inicia con estas columnas en este orden el sistema despliega el siguiente mensaje de error:

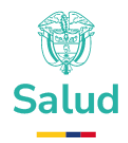

| Cargar Justificacion          |                                                                                        |  |  |
|-------------------------------|----------------------------------------------------------------------------------------|--|--|
| Archivo Retroalimentación:    | T2_SUF140ESUF20240130NI000901543761S01.txt                                             |  |  |
| Número Líneas:                | 180.558                                                                                |  |  |
| Valor Total:                  | \$24.976.379.675                                                                       |  |  |
| Cargue Archivo Justificación: | Seleccione el archivo Examinar                                                         |  |  |
| Resultado carga:              |                                                                                        |  |  |
| Número Líneas Justificación:  | Error revisando Id Archivos                                                            |  |  |
| Valor Total Justificación:    | Primeras columnas deben ser:<br>TIPO_REGISTRO,NIT_EPS,REGIMEN,COD_EPS,LLAVE_MINISTERIO |  |  |
|                               | Enviar Justificación                                                                   |  |  |
|                               |                                                                                        |  |  |

Para finalizar las validaciones SIREPS verifica la integralidad del campo LLAVE\_MINISTERIO, es decir, que no se envíen respuestas de registros que no fueron solicitados en la retroalimentación; para este fin se utiliza el campo LLAVE\_MINISTERIO.

Si el archivo contiene al menos un registro de LLAVE\_MINISTERIO que no fue enviado despliega el siguiente mensaje de error:

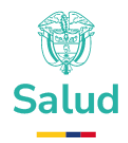

| Archivo Retroalimentación:    | T2_SUF14                                                       | 40ESUF20240130NI000901543761S01.txt |          |
|-------------------------------|----------------------------------------------------------------|-------------------------------------|----------|
| Número Líneas:                | 180.558                                                        |                                     |          |
| Valor Total:                  | \$24.976.3                                                     | 379.675                             |          |
| Cargue Archivo Justificación: | 2                                                              | Seleccione el archivo               | Examinar |
| Resultado carga:              |                                                                |                                     |          |
| Número Líneas Justificación:  | Líneas Justificación: Error existen Id de registros no validos |                                     |          |
| Valor Total Justificación:    | Existen registros que no fueron enviados en la Retro           |                                     |          |

Si el archivo de respuesta pasa las validaciones SIREPS despliega los siguientes mensajes de alerta:

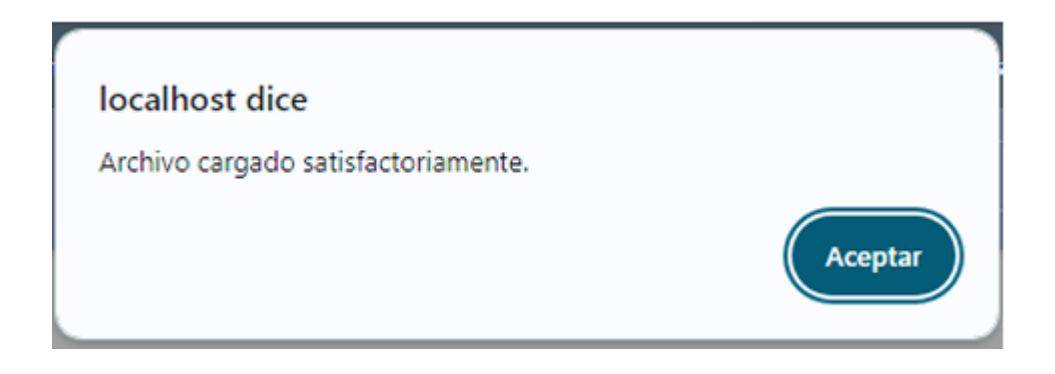

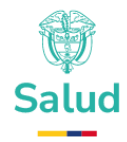

| Cargar Justificacion                         |                                                       |
|----------------------------------------------|-------------------------------------------------------|
| Archivo Retroalimentación:<br>Número Líneas: | T2_SUF140ESUF20240130NI000901543761S01.txt<br>180.558 |
| Valor Total:                                 | \$24.976.379.675                                      |
| Cargue Archivo Justificación:                | Seleccione el archivo Examinar                        |
| Resultado carga:                             | Archivo cargado satisfactoriamente.                   |
| Número Líneas Justificación:                 | 180.558                                               |
| Valor Total Justificación:                   | 24.976.379.674                                        |
|                                              | Enviar Justificación                                  |

Y oprimiendo el botón Enviar Justificación el registro de su archivo maestro cambia a color verde:

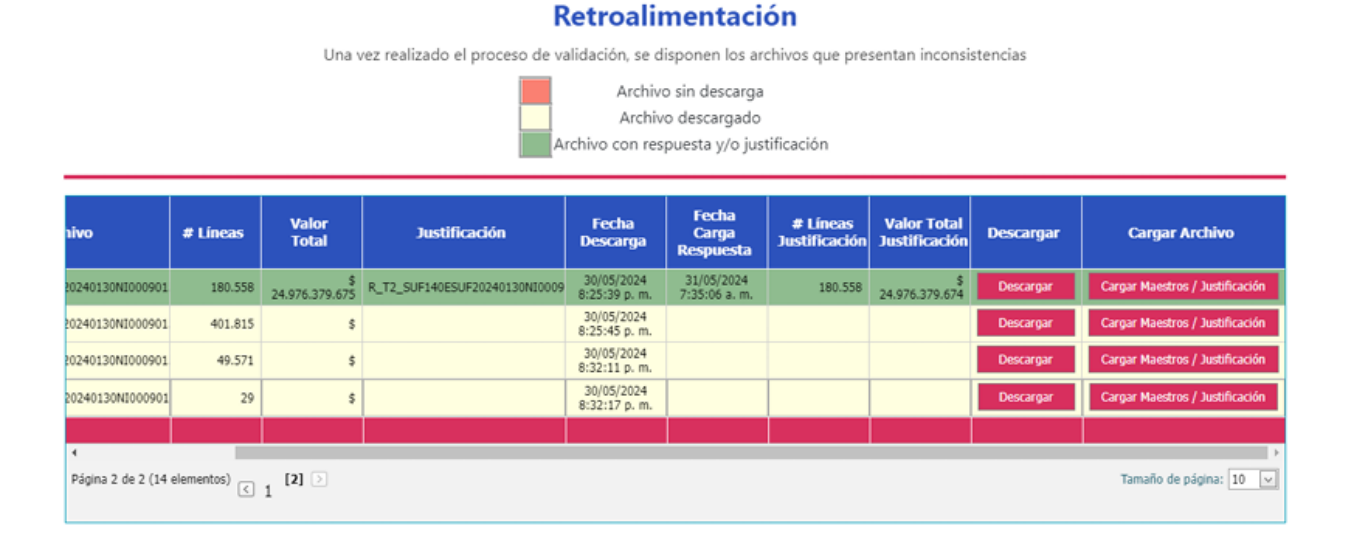

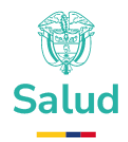

#### 20. SOPORTE TECNICO.

Las DUDAS E INQUIETUDES sobre las devoluciones de calidades de la información, deben enviarse a la cuenta de correo electrónico: estudiosuficiencia@minsalud.gov.co